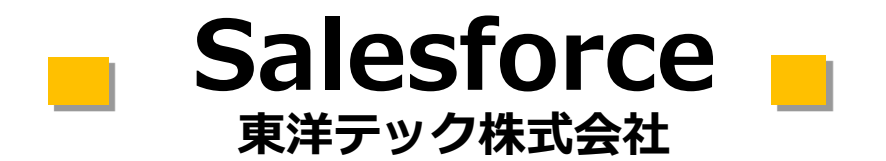

# マイページお客様向けマニュアル Ver1.1

マイページお客様向け

2021年10月21日

## 1. 機能説明「請求先変更依頼の作成・照会・更新・削除」

- 1-1. 請求先内容の変更依頼の作成
- 1-2. 請求先変更依頼の依頼内容の照会
  - 1-2-1. 請求入金先からの照会方法
  - 1-2-2. トップページからの照会方法
- 1-3. 請求先変更依頼の依頼内容の更新
- 1-4. 請求先変更依頼の依頼内容の削除

## 2. 機能説明「警備用カード作成依頼の作成・照会・更新・削除」

- 2-1. 警備用カードの作成依頼
- 2-2. 警備用カード作成依頼の依頼内容の照会
  - 2-2-1. 物件からの照会方法
  - 2-2-2. トップページからの照会方法
- 2-3. 警備用カード作成依頼の依頼内容の更新
- 2-4. 警備用カード作成依頼の削除

## 3. 機能説明「緊急連絡先変更依頼の作成・照会・更新・削除」

- 3-1. 緊急連絡届のダウンロード
- 3-2. 緊急連絡先の変更依頼の作成
- 3-3. 緊急連絡先変更の変更内容の照会
- 3-4. 緊急連絡先変更の変更内容の更新
  - 3-4-1. 添付ファイルの更新
- 3-5. 緊急連絡先変更依頼の削除

## 4. 機能説明「自動運行モード変更依頼の作成・照会・更新・削除」

- 4-1. 自動運行モードの変更依頼の作成
- 4-2. 自動運行モード変更依頼の依頼内容の照会
  - 4-2-1. 物件からの照会方法
  - 4-2-2. トップページからの照会方法
- 4-3. 自動運行モード変更依頼の依頼内容の更新
- 4-4. 自動運行モード変更依頼の削除

### 5. 機能説明「自動運行モードの照会」

5-1.自動運行モードの照会方法

## 6. 機能説明「契約内容の照会」

6-1.契約内容の照会方法

## 【多要素認証をご利用されるお客様へ】

## 7. MFA (多要素認証)を使用したお客様マイページへのログイン

- 7-1. 認証用アプリ「Salesforce Authenticator」のインストール
- 7-2. お客様マイページへの初回ログイン
- 7-3. 2回目以降のお客様マイページへのログイン
- 7-4. MFAを使用しなくなった場合

## 1. 機能説明「請求先変更依頼の作成・照会・更新・削除」

#### 1-1. 請求先内容の変更依頼の作成

請求先内容の変更依頼の方法を記載します。

| ホーム 10月の母の保会 単約内告の保会 単ホス円目の保全<br>お客様マイベージ 1<br>私たちは、時代ととい<br>ストレントレーン |                                                                           | (1)<br>** ال<br>ک      | 「請求先内容の!<br>「面上部のメニュ<br>ごちらをクリック | 照会」をクリッ<br>−項目と、中央0<br>していただいても | クします。<br>Dパネルがございます<br>5問題ありません。 |
|-----------------------------------------------------------------------|---------------------------------------------------------------------------|------------------------|----------------------------------|---------------------------------|----------------------------------|
| 第件内容の服金<br>及称内容の服金<br>単単立<br>のの一の一の一の一の一の一の一の一の一の一の一の一の一の一の一の一の一の一の   | 請求先変更依赖の無         請求先変更依赖の無         「「」」」」」」」」」」」」」」」」」」」」」」」」」」」」」」」」」」」 |                        |                                  |                                 |                                  |
| in and a second                                                       | ホーム物件内容の組合類的内容の組合調子売内容。                                                   | 2組会 調求先変更位極の組会 さらに表示 🗸 | Q, Search                        |                                 | toyotecmypagetext •              |
|                                                                       | ■ 構成入金先<br>すべて選択 ▼ ♪<br>1個の項目・証が得え該車 専門ホコード・株式長井、すべての講用入金用・取り用            | 更新されました                | Q. このリストを検索_                     | *• III •                        | C C T                            |
|                                                                       | □ 請求先コード <sup>†</sup> ■ 顧客名                                               | > 請求先名                 | ◇ 請求方法                           | ◇ 請求書発行区分                       | ¥                                |
| 対象の請求入会先を【請求先コード】より選択します                                              | (2) (1-000) 東洋デックサービス株式会社                                                 | 東洋デックサービス株式会社          | 口座描込                             | A4                              | •                                |
|                                                                       | 2 Vi-0002 東洋デックサービス株式会社                                                   | 東洋デックサービス株式会社          | 口座勝込                             | A4                              |                                  |
|                                                                       |                                                                           |                        |                                  |                                 |                                  |

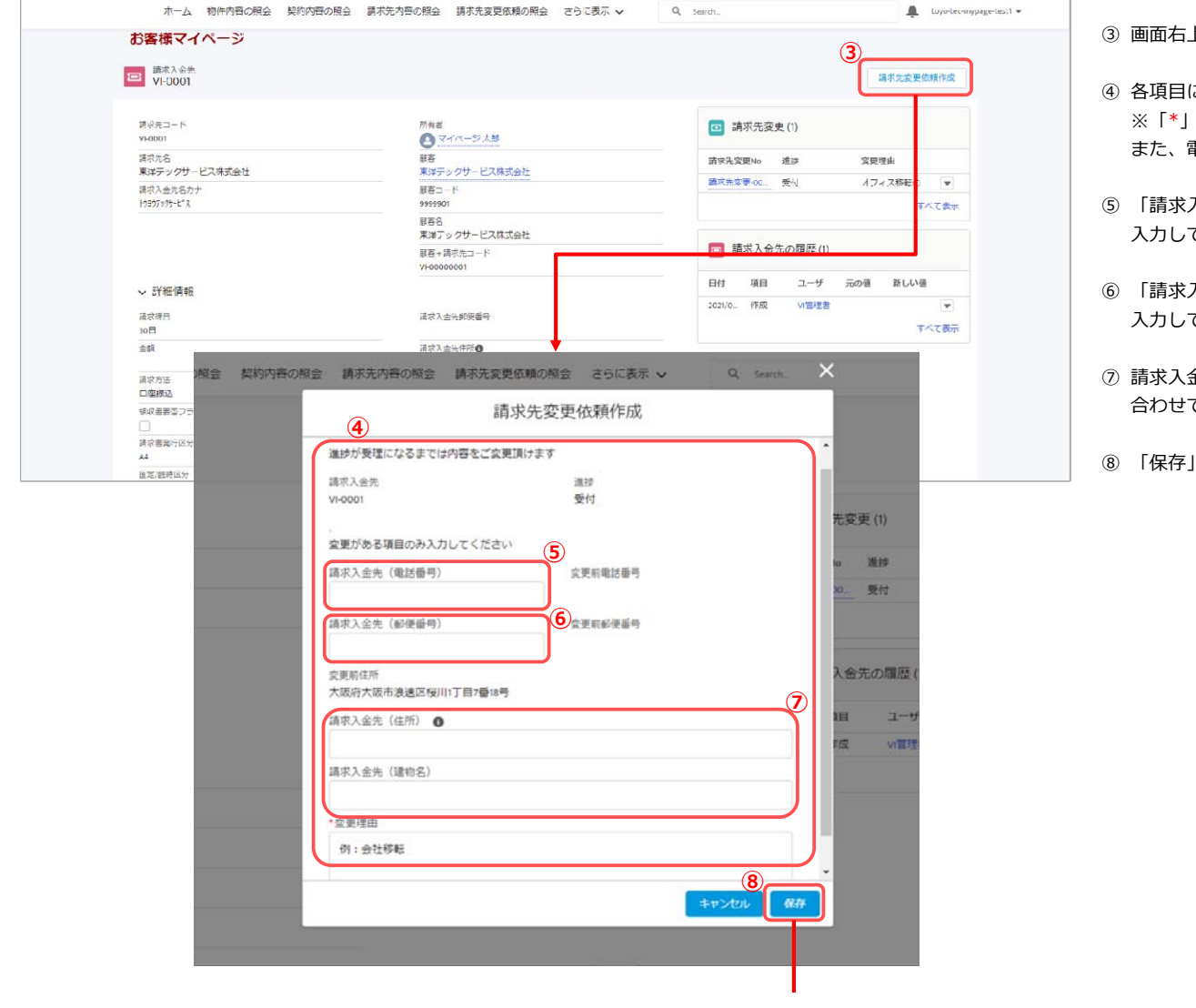

③ 画面右上の「請求先変更依頼作成」ボタンをクリックしま?

- ④ 各項目に値を入力します。
   ※「\*」が付いている項目は入力必須となります。
   また、電話番号、郵便番号、住所のいずれかを入力して下す
- ⑤「請求入金先(電話番号)」は数字とハイフン2つで 入力してください。また、14文字までで入力してください。
- ⑥ 「請求入金先(郵便番号)」は999-9999の形式で 入力してください。
- ⑦ 請求入金先(建物名)を変更する場合は、
   合わせて請求入金先(住所)も入力して下さい。
- ⑧ 「保存」ボタンをクリックします。

| ホーム 物件内容の照会 契約内容の解会 講                   | ☆ ② 請求先変更依頼を作成しました。      | X rch 4 to          | oyo-tec-mypage-test |
|-----------------------------------------|--------------------------|---------------------|---------------------|
| お客様マイページ                                |                          |                     |                     |
| ○ 請求入至先<br>VI-0001                      |                          | 請求先卖要依赖             | 的成                  |
| 満求先⊐ード<br>VI-OCOI                       | 所有者<br>④ マイページ太郎         | (2) 請求先変更 (2)       |                     |
| -<br>病家先名<br>★公元ックサービフ <del>株式</del> 会社 |                          | 9 請求先変更No 進持 変更理由   |                     |
| 講求入会先名力ナ                                | 第年19999日に入口の法律           | 請求先変要-00 受付 営業所の移転  |                     |
| H0307909-L"X                            | 9999901                  | 請求先変更-00 受付 オフィス移転の | •                   |
|                                         | 原答名<br>東洋デックサービス株式会社     | র্শন                | て表示                 |
|                                         | 顧客÷請求先⊐ード<br>VI-00000001 | 請求入金先の履歴(1)         |                     |
| ◇ 計細連載                                  |                          | 日何 項目 ユーザ 元の値 新しい値  |                     |
| 編火4冊□<br>30日                            | 给水人主先影使香亏                | 2021/0 作成 VI管理者     | T                   |
| 金雞                                      | 請求入金先住所會                 | ₫∧ <sup>-</sup>     | て表示                 |
| 清求方法<br>□ □ 年続み                         | 請求入生先電話番号                |                     |                     |
| 御収書要否フラグ                                |                          |                     |                     |
|                                         |                          |                     |                     |
| λ4                                      |                          |                     |                     |

### ⑨ 作成したデータが画面右側の「請求先」に表示されます。

### 1-2. 請求先変更依頼の依頼内容の照会

#### 1-2-1. 請求入金先からの照会方法

#### 請求入金先から請求先内容の変更依頼を照会する方法を記載します。

| ホーム 物件内容の損益 契約内容の損益                                              | 請求先内容の損会 請求先変要依頼の損会 さらに表示 🗸                 | Q. Search                                              | <ol> <li>変更依頼を行った請求入金先の詳細画面右側の</li> </ol> |
|------------------------------------------------------------------|---------------------------------------------|--------------------------------------------------------|-------------------------------------------|
| お客様マイページ                                                         |                                             |                                                        | 請求先変更から照会する変更依頼の「請求先変更No」                 |
| III 請求入金先<br>VI-0001                                             |                                             | 請求完全更依赖作成                                              | ※すべて表示のリンクをクリックすると全ての変更依                  |
| 請求先二一ド<br>Vi-0001                                                | <ul> <li></li></ul>                         | (2) 請求先変更 (2)                                          | 表示します。                                    |
| 請求完名<br>要選デックサービス株式会社                                            | 顧客<br>薬洋デックサービス株式会社                         | <ol> <li>請求先変更No 進捗 変更理由</li> </ol>                    | ② 対象の変更依頼の詳細画面が表示されます                     |
| 講求入金先名力ナ<br>1999月97日-117                                         | 顧客コード<br>9999001                            | 前秋光泉型・0.2世 室里市の移地 ♥<br>請求先 1 <u>要 00.2</u> 受理 オフィス移転の▼ | 進捗にて現在の状況が確認出来ます。                         |
|                                                                  | 副客名<br>東洋デックサービス株式会社                        | すべて表示                                                  | ・受付:お客様の依頼を受付けた状態                         |
|                                                                  | 顧客+講求先コード<br>VI-00000001                    | 3<br>第求入金先の履歴 (1)                                      | ・受理:依頼内容にて処理中の状態                          |
| <ul> <li>         ・ 詳細情報         ・         ・         ・</li></ul> | 請求入金元邮供番号                                   | 日村 項目 ユーザ 元の値 新しい値<br>2021/0。作成 v/前時余                  | ・完了:依頼内容の処理が完了した状態                        |
| 30日<br>金額<br>¥ 18,000                                            | 556-0022<br>請求入金先住所●<br>大阪府大阪市漁邊区桜川1丁回2番18号 | 了 (表示                                                  |                                           |
| 講求方法<br>口座課込                                                     | 請求入金先單話番号<br>06-6695-7057                   |                                                        |                                           |
| (集収書要否フラグ                                                        |                                             |                                                        |                                           |
| 請求書與行区分<br>A4                                                    | ホーム 物件内容の照会 契                               | 2約内容の照会 請求先内容の照会 請求先変更値頼の照会 さらに表示 🗸                    | Q, Search 🏚 toyo-tec-mypage-test1 💌       |
| 國定/撤時区分                                                          | お客様マイページ                                    |                                                        |                                           |
|                                                                  | □ 請求先容更<br>請求先容更-000446                     |                                                        | na#                                       |
|                                                                  | ▽ 進捗が受理になるまでは内容を                            | をご変更頂けます                                               | 表示する弱速リストはありません                           |
|                                                                  | 請求先交更№5<br>請求先交更_000445                     | 道統                                                     |                                           |
|                                                                  | 第370年度-0001770<br>請求人並先                     | ×12<br>存成否                                             | -                                         |
|                                                                  |                                             |                                                        |                                           |

| 明小儿女女 000440                      |                                       |                 |  |
|-----------------------------------|---------------------------------------|-----------------|--|
| ∨ 進捗が受理になるまでは内容をご変更頂けます           |                                       | 表示する朝達リストはありません |  |
| 請求先衣更№5<br>請求先変更-000446           | 道述<br>受付                              |                 |  |
| 请求人堂先<br>VI-0001                  | 作成者<br>【 - マイページ 太郎, 2021/08/24 21:36 |                 |  |
| < 詳細                              |                                       |                 |  |
| 請求入金先(電話番号)                       | 交更前電話番号                               |                 |  |
| 請求入金先 (郵便番号)                      | 变更前影使雪号                               |                 |  |
| 请求入全先(住所)●<br>大阪府大阪市西区南堤江1丁目4番19号 | 炎更前住所<br>大阪府大阪市浪進回桜川1丁目7番16号          |                 |  |
| 请求入主先 (建物名)<br>/                  |                                       |                 |  |
| 変更理由<br>営業所の移転                    |                                       |                 |  |

#### 1-2-2. トップページからの照会方法 トップページから請求先内容の変更依頼を照会する方法を記載します。

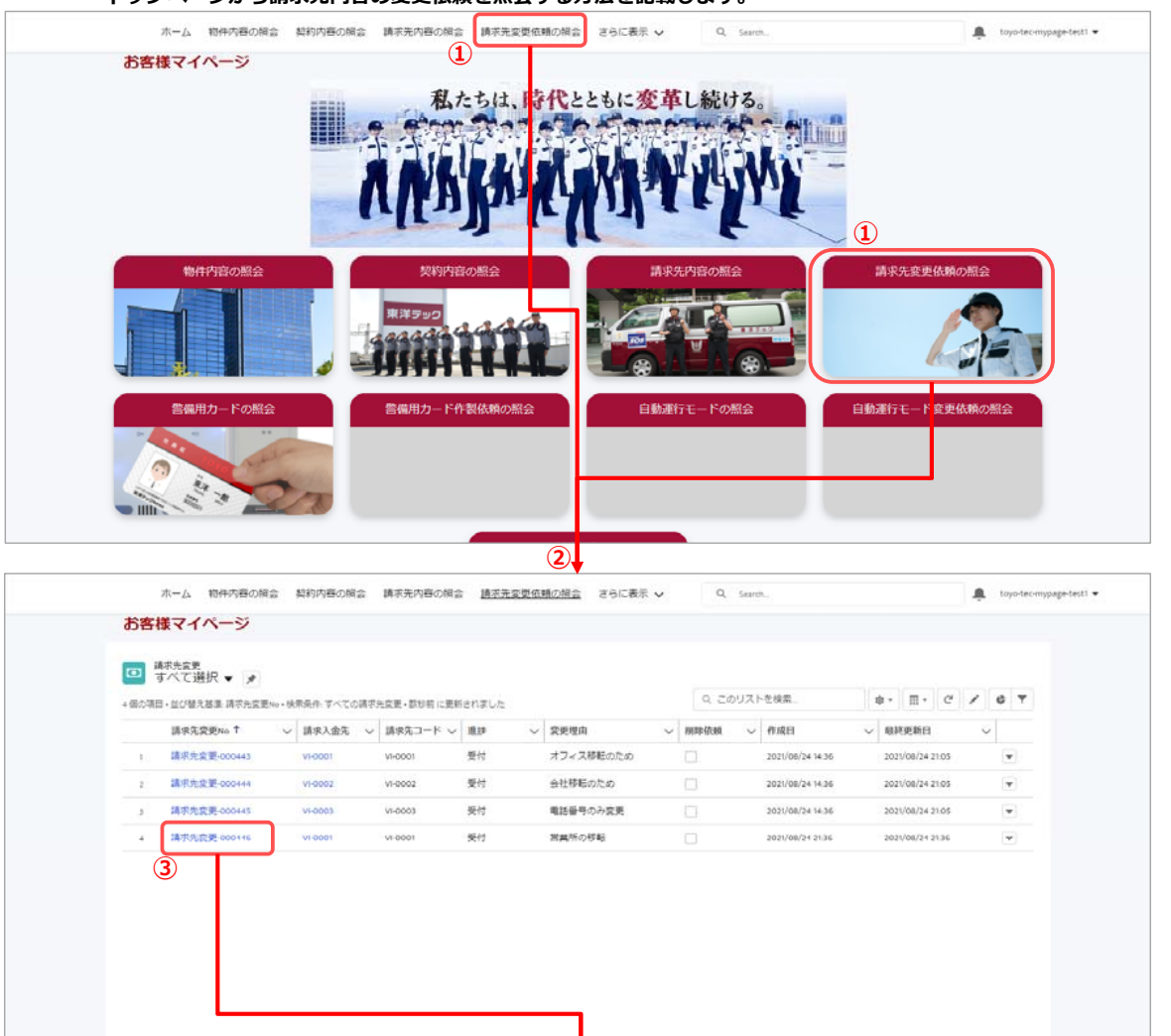

- ① 「請求先変更依頼の照会」をクリックします。
- ※ 画面上部のメニュー項目と、中央右のパネルがございますが どちらをクリックしていただいても問題ありません。
- ② 変更依頼の一覧画面が表示されます。
- ③ 照会する変更依頼の「請求先変更No」をクリックします。

| ホーム 物件内容の紹会 契約内容の認会    | 請求先内容の認会 請求先交更依頼の認会 さらに表示 い   | Q. Search | 🔔 toyo-tec-mypage-test) 📼 |  |
|------------------------|-------------------------------|-----------|---------------------------|--|
| お客様マイページ               |                               |           |                           |  |
| · 林家先家男                |                               |           |                           |  |
| ■ 請求光変更-000446         |                               |           |                           |  |
| ◇ 道援が受理になるまでは内容をご変更頂け: | ±4                            | 表示する間違い   | リストはありません                 |  |
| 清宗先衰光No                | 11.7<br>1                     |           |                           |  |
| 请求先定更-000446           | 受付                            |           |                           |  |
| 1項求入合为<br>14.0001      | 作成の マズイベージ 本語 つつり(のむみつ)のそ     |           |                           |  |
|                        | 8 (1/(-) AB) 2020/08/24 21:36 |           |                           |  |
| く 詳治                   |                               |           |                           |  |
| 請求入金先(電話番号)            | 发更前電話番号                       |           |                           |  |
|                        |                               |           |                           |  |
| 清求入金先(即使香号)            | 实现预料供益号                       |           |                           |  |
| ವರ್ಸ≠⇔ (ಹೇಳ) ♠         | 安山東住所                         |           |                           |  |
| 大阪府大阪市西区南梁江1丁目4番19号    | 大阪府大阪市復速区夜川1丁員7番18号           |           |                           |  |
| 晶液人主先 (追称名)            |                               |           |                           |  |
|                        |                               |           |                           |  |
| 変更理由<br>常年時の数年         |                               |           |                           |  |
|                        |                               |           |                           |  |
| → この依頼を閉除したい場合はチェックを入; | れてください。依頼当日中は閉除ができます。         |           |                           |  |

#### ④ 対象の変更依頼の詳細画面が表示されます。

#### 1-3.請求先変更依頼の依頼内容の更新 作成した変更依頼の内容を更新する方法を記載します。

| ■ 請求先変更-00              | 0446        |              |                         |         |              |                |    |
|-------------------------|-------------|--------------|-------------------------|---------|--------------|----------------|----|
| ◇ 進捗が受理にな               | るまでは内容をご変更頂 | ります          |                         |         |              | 表示する間連リストはありませ | ±6 |
| 請求先変更ND<br>請求先変更-000446 |             | 道許<br>受付     |                         |         |              |                |    |
| 請求入会儿<br>VI-0001        |             | 作成者          | イベージ太郎,2021/08/24 21:36 |         |              |                |    |
| ~ 詳細                    |             |              |                         |         |              |                |    |
| 請求入金先 (電話番号)            |             | 変更所電         | 話香弓                     |         |              |                |    |
| 請求入会先(劉便番号)             |             |              | 復善号 (                   | 2       |              |                |    |
| 牛内容の照会                  | 契約内容の照会     | 請求先内容の照合     | 合 請求先変更依頼               | の照会さ    | らに表示 🗸       | Q. Search      |    |
| ージ                      |             |              | 請求先変                    | 更-00044 | 6を編集         |                |    |
| 000446                  | 進捗が受理に      | なるまでは内容      | 友ご変更頂けます                | 2       |              |                |    |
|                         | 請成先交面No     |              | eescano, o              | 18.24   |              |                |    |
| なるまでは                   | 请求先变更-000   | 446          |                         | 受付      |              |                |    |
|                         | 請求入金先       |              |                         | 作成者     |              |                |    |
|                         | VI-0001     |              |                         | マイベ     | ージ太郎, 2021/0 | 8/24 21:36     |    |
|                         | 詳細          |              |                         |         |              |                |    |
|                         | 請求入金先(電)    | 5番号)         |                         | 变更而     | 电话番号         |                |    |
|                         | ·           |              |                         |         |              |                |    |
| · -                     | 請求入会先(郵行    | 更番号)         |                         | 交更前     | 必便番号         |                |    |
| ř.                      | 請求入会先(住門    | fi) <b>O</b> |                         | 交更前(    | 主所           |                |    |
| 重江1丁目4番1                | 請求入金先(建     | 11名)         |                         |         |              |                |    |
|                         | *変更理由       |              |                         |         |              |                |    |
|                         | 営業所の移転      |              |                         |         |              |                |    |

- 更新を行う変更依頼の詳細画面にて 画面右上の「編集」ボタンをクリックします。
- ② 請求先変更の編集画面が表示されます。
   更新する項目の値を変更してください。

③ 「保存」ボタンをクリックします。

※ 保存後は、元の詳細画面に戻ります。

## 【注意事項】

「進捗」が「受付」の場合のみ更新可能で 「編集」ボタンが表示されます。 「編集」ボタンが表示されない場合は、 お手数ですがお客様担当支社まで連絡をお願いします。

## 1-4. 請求先変更依頼の依頼内容の削除

#### 作成した変更依頼の内容を削除する方法を記載します。

| ホーム 物作内容の服会 疑點内容の服会 請求            | 洗内容の照会 請求先変更位績の脱会 さらに表示 🗸     | Q, Search |                  | 🌲 toyo-tec-mypage-testi 🖛 |
|-----------------------------------|-------------------------------|-----------|------------------|---------------------------|
| お客様マイページ                          |                               |           |                  |                           |
| 請求先変史-000446                      |                               |           |                  |                           |
| ◇ 進捗が受理になるまでは内容をご変更頂けます           |                               | 4         | 表示する簡嫌リストはありません。 |                           |
| 連羽北部約10<br>請求弗查至 000448           | 通過<br>受付<br>                  |           |                  |                           |
| 道和入金分。<br>1990-1991               | 作成者<br>2021/08/24/21:36       |           |                  |                           |
| ~ 詳細                              |                               |           |                  |                           |
| 請求入金先 (電話番号)<br>グ                 | 変更新電話番号                       |           |                  |                           |
| 講求入会先(影漫番号)<br>ノ                  | 交更而影漫基于                       |           |                  |                           |
| 語求入金化(作所)●<br>大阪府大阪市西区南端江1丁目4番19号 | 安天前作所<br>大阪院大阪市遼速区樹川11丁目7番18号 |           |                  |                           |
| 弟死人主先(建物名)<br>                    |                               |           |                  |                           |
| 度受理由<br>■工所の移転                    |                               |           |                  |                           |
| ▽ この依頼を削除したい場合はチェックを入れてく          | ださい。依頼当日中は削除ができます。            |           |                  |                           |
|                                   |                               |           |                  |                           |

削除する変更依頼の詳細画面にて
 「削除依頼」項目の「エンピツ」マークをクリックします。

※ クリックすると、編集画面に切り替わります。

② 削除依頼にチェックを付けます。

③ 「保存」ボタンをクリックします。

※ 保存後、照会画面に切り替わります。

### 【注意事項】

「削除依頼」が表示されない場合は、 お手数ですがお客様担当支社まで連絡をお願いします。

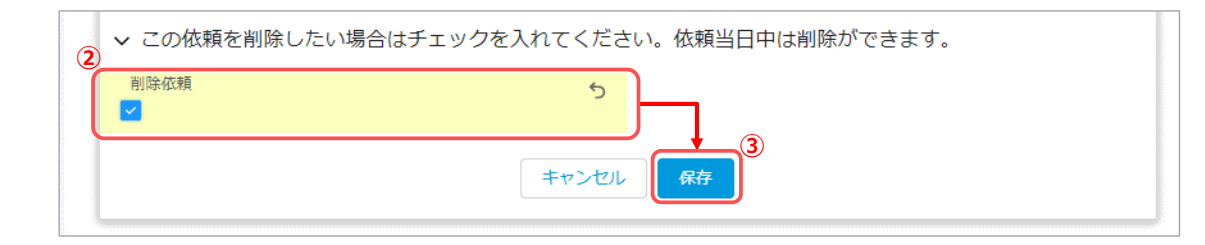

## 2. 機能説明「警備用カード作成依頼の作成・照会・更新・削除」

#### 2-1. 警備用カードの作成依頼

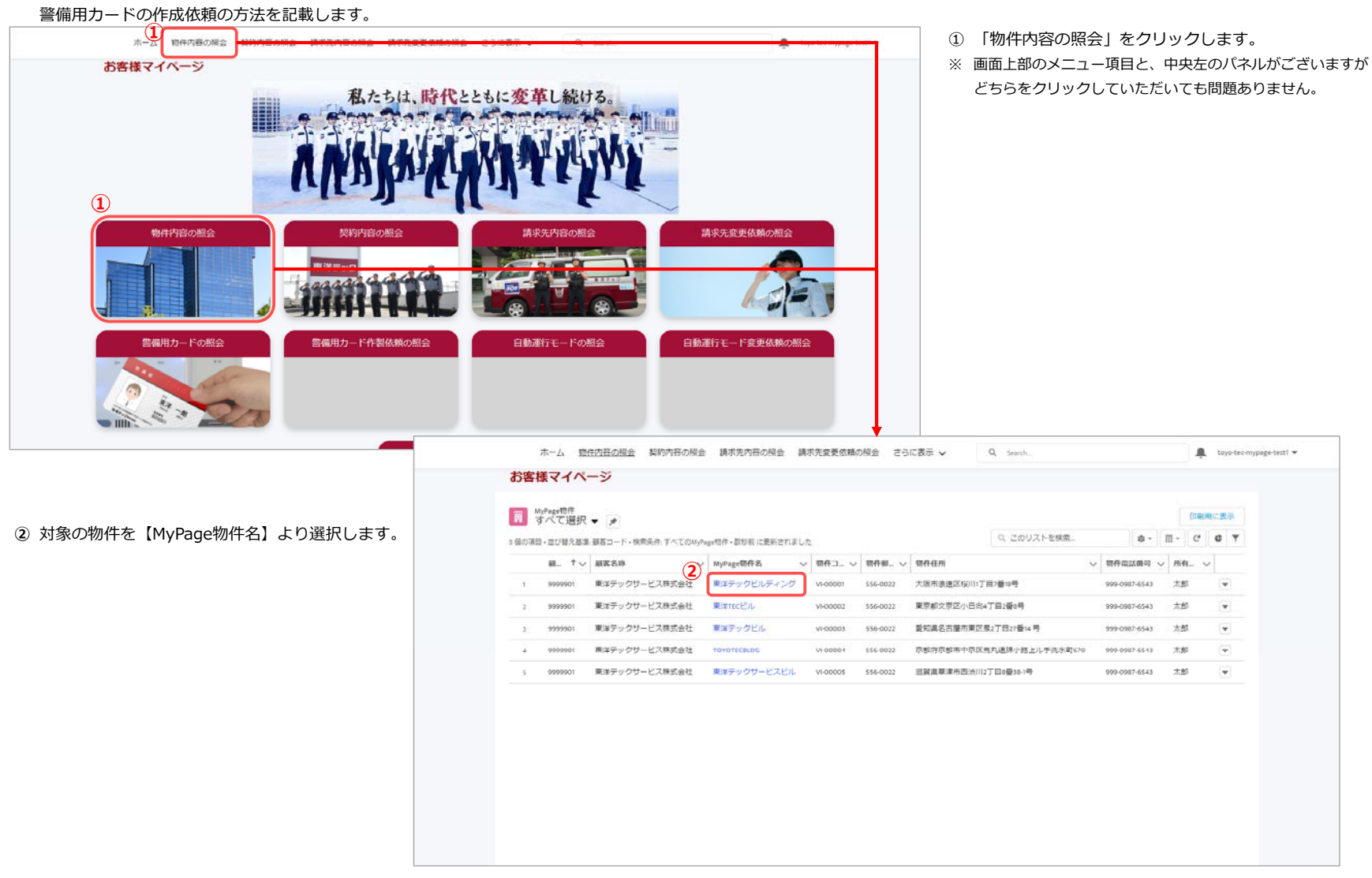

| MjPgg切开名<br>東洋テックビルディング<br>切子コード                                                     | 万日首<br><u> 日</u> <u> マイページス郎</u><br>約十多反音う                                                                                                    | 1 契約內容(C)                                      |
|--------------------------------------------------------------------------------------|----------------------------------------------------------------------------------------------------|------------------------------------------------|
| WH00001<br>原宮コード<br>99999001                                                         | 物件任所                                                                                                    | 緊急連絡先変更(0)     新規                              |
| 原都名称<br>夏洋デックリービス株式会社                                                                | 动体電磁器号<br>                                                                                                    | <b>コ</b> カド(2)                                 |
|                                                                                      |                                                                                                    | カード海猫 カード番号 テナント名… 使用松数<br>CCS型 VI-0001 1F 1 ▼ |
| 「現金/依頼 契約内容の領金 請求先内容の領金/依頼<br>の5.45                                                  | さらに表示 y Q Search.                                                                                                    | × VI-0002 2F 2 ▼<br>すべて表示                      |
| 新加格<br>進捗が受理になるまでは内容をご変更頂い                                                           | 8. フート10(現): 作成画面<br>ナます                                                                                                    | S/tte5 (0) 3                                   |
| カード依頼No                                                                              | 進歩<br>受付                                                                                                    | (4) (2) (2) (2) (2) (2) (2) (2) (2) (2) (2     |
| MyPage物件名<br>デストmy物件                                                                 |                                                                                                    | でで、<br>運行モードのデータが表示されません。                      |
| カード                                                                                  | ※カードは1枚につき1,200円(消費税別)になりま                                                                                                    | ます 加藤市 江東行干一 ド (0)                             |
| *カード ●<br>カードを検索                                                                     | <ul> <li>○</li> <li>○</li> <li>○<td>•</td></li></ul> | •                                              |
| カード送付先                                                                               | カードお届け方法 郵送(レターパック                                                                                                    | 2)                                             |
| *お届け先名 (会社もしくは氏名)                                                                    | *お猫け先駆使番号                                                                                                    |                                                |
| お描け先知当者                                                                              |                                                                                                    |                                                |
| カード講求先                                                                               |                                                                                                    | 44am<br>2349                                   |
| 交払い方法①-③を選択してください。③の場合はは                                                             | 请求先情報を必ず入力してください。                                                                                                    | 1                                              |
| <ul> <li>         ・費用の交払い万法         ・「なしー         請末名 (会社もしくは死名)         </li> </ul> | <ul> <li>         「請求書送付先修要番号         <ul> <li></li></ul></li></ul>                                                                                                    |                                                |
|                                                                                      | キャンセル 夜存る時間                                                                                                    |                                                |
|                                                                                      |                                                                                                    |                                                |
|                                                                                      |                                                                                                    |                                                |

 3 作成依頼を行う物件の詳細画面右側にある カード依頼の「新規」ボタンをクリックします。

④ 各項目に値を入力します。※「\*」が付いている項目は入力必須となります。

⑤「依頼理由」により、「追加発行枚数」に指定できる 追加発行枚数が異なります。 依頼理由:「①破損のため交換」を選択の場合 追加発行枚数:「1」をご入力下さい。

依頼理由:「②磁気不良のため交換」を選択の場合 追加発行枚数:「1」をご入力下さい。

依頼理由:「③追加発行」を選択の場合 追加発行枚数:「1以上」をご入力下さい。

依頼理由:「④紛失抹消(カード発行なし)」を選択の 追加発行枚数:「0」をご入力下さい。

依頼理由:「⑤紛失抹消(代りのカード発行)」 を選択の場合 追加発行枚数:「1」をご入力下さい。

- ⑥ 「お届け先郵便番号」は999-9999の形式で入力して下
- ⑦ 「お届け先電話番号」は数字とハイフン2つで 入力して下さい。
- ⑧「③月額警備料金と別に請求書送付」を選択の場合、
   「請求名(会社もしくは氏名)」・「請求書送付先郵便番
   「請求書送付先住所」を入力してを入力して下さい。
- ⑨「請求書送付先郵便番号「は999-9999の形式で 入力して下さい。
- ⑩ 「保存」ボタンをクリックします。

| MyPage時件名<br>東洋デックビルディング | 所有書                      | 型約內容(0)                                                                                                    |
|--------------------------|--------------------------|----------------------------------------------------------------------------------------------------|
| 物件コード<br>VI-00001        | 均许邮便备号<br>556-0022       |                                                                                                    |
| 順啓コード<br>999901          | 物件信所<br>大坂市波速区短川1丁目2番16号 | 緊急連絡先変更(2)     新会     新会     新会     新会     新会     新会     新会     新会     新会     新会     新会     新会     新会     新会     新会     新会     新会     新会     和告     和告     和     和 |
| 顧客名称.                    | 伯件電話番号                   | 緊急連結_ 進詳 作成日 所有者姓                                                                                                    |
| 東洋デックサービス株式会社            | 999-0987-6543            | 単急連絡 受付 2021/08/25 - マイページ                                                                                                    |
|                          |                          | 聖皇重結_ 受付 2021/08/24 マイページ                                                                                                    |
|                          |                          | TAT                                                                                                    |
|                          |                          | <b>ロ</b> カード (2)                                                                                                    |
|                          |                          | カード睡頭 カード横号 テナント名 使用救数                                                                                                    |
|                          |                          | CCSEL VI-0001 1.F 1                                                                                                    |
|                          |                          | CCSEL VI-0002 2.F 2                                                                                                    |
|                          |                          | <b>\$</b> ^7                                                                                                    |
|                          |                          | □ カード依頼(!) #5                                                                                                    |
|                          |                          | 11 カード依カード番号 依頼理由 追加発行改                                                                                                    |
|                          |                          |                                                                                                    |
|                          |                          | カード位 VI-0001 ①追加発行 1                                                                                                    |

⑪ 作成したデータが画面右側の「カード依頼」に表示されます

#### 2-2. 警備用カード作成依頼の依頼内容の照会

#### 2-2-1. 物件からの照会方法

#### 物件から警備用カード作成依頼を照会する方法を記載します。

| MyPage時件名<br>東洋デックビルディング | <ul> <li>(所有書</li> <li>(子イページ太郎)</li> </ul> | 111 契約內容(0)                 |
|--------------------------|---------------------------------------------|-----------------------------|
| 物件⊐-下<br>VI-00001        | 的件部使备号<br>556-0022                          |                             |
| 線啓コード<br>9999901         | 物件体所<br>大阪市波速区按川1丁目7番16号                    | 5 緊急連絡先変更(2) 新規             |
| 顧客名称                     | 物件電話番号                                      | 緊急速路 進辞 作成日 所有者姓            |
| 東洋テックサービス株式会社            | 999-0987-6543                               | 製意連絡 受付 2021/08/25 、マイページ マ |
|                          |                                             | 聖皇重括 受付 2021/08/24 マイページ マ  |
|                          |                                             | TACE                        |
|                          |                                             | <b>カ</b> ード (2)             |
|                          |                                             | カード睡頭 カード番号 テナント名二 使用枚数     |
|                          |                                             | CCSE VI-0001 1F 1           |
|                          |                                             | CCSE V10002 2.F 2           |
|                          |                                             | すべてき                        |
|                          |                                             | □ カード依頼(1)  ≤:彼             |
|                          |                                             | カード依カード番号 依頼理由 追加発行改        |
|                          |                                             | カード位 vi-0001 立道加発行 1 (1     |
|                          |                                             | TAT                         |
|                          | 2                                           |                             |
|                          |                                             |                             |

お客様マイページ カード低照 カード依頼-000581 編集 表示する関連リストはありません ∨ 進捗が受理になるまでは内容をご変更頂けます カード伝頼No 進持 カード依頼-000581 受付 MyPage物件名 東澤デックドルディング 作成者 ▲マイページ太郎, 2021/08/25 10:09 硫酸胆当者 你想者是这番号 マイページ太郎 マカード ※カードは1枚につき1,200円(消費税別)になります カード 依赖理由 CCS型 ③追加発行 追加充行教教 カード番号 VI-0001 テナント名 16 ◇ カード送付先 カードお届け方法 郵送 (レターパック) お届け先名(会社もしくは氏名) 東洋テックサービス お届け先郵便番号 お届け先部署 お届け生住所 お届け先相当者 お届け先重議委号

- ① 作成依頼を行った物件の詳細画面右側の
  - カード依頼から照会する作成依頼の「カード依頼No」を クリックします。
  - ※すべて表示のリンクをクリックすると全ての変更依頼を 表示します。

## ② 対象の依頼の詳細画面が表示されます。

進捗にて現在の状況が確認出来ます。

- ・受付:お客様の依頼を受付けた状態
- ・受理:依頼内容にて処理中の状態
- ・完了:依頼内容の処理が完了した状態

#### 2-2-2. トップページからの照会方法 トップページから警備用カード作成依頼を照会する方法を記載します。

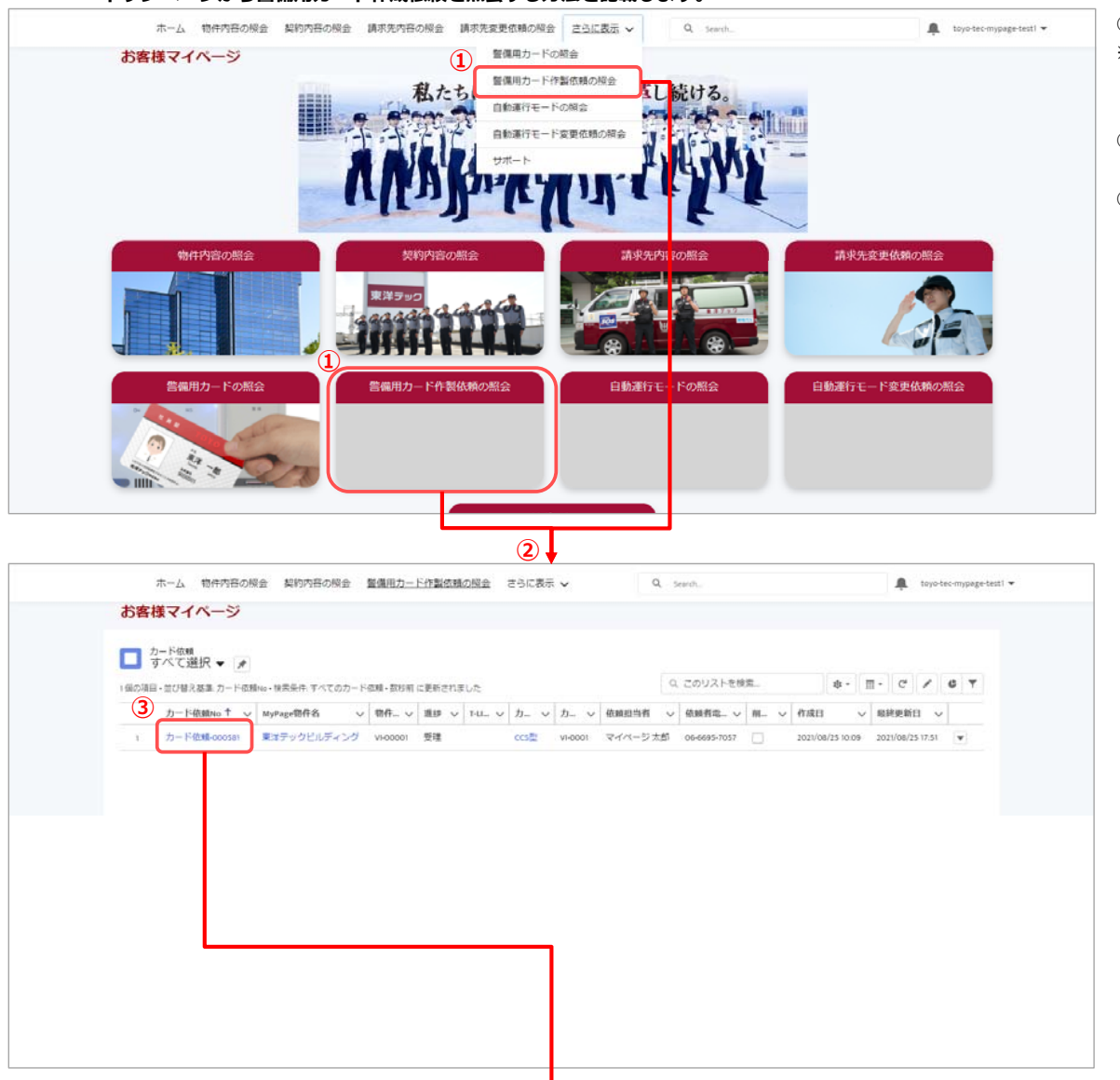

- ① 「警備カード作成依頼の照会」をクリックします。
- ※ 画面上部のメニュー項目と、中央のパネルがございますが どちらをクリックしていただいても問題ありません。
- ② 警備カード作成依頼の一覧画面が表示されます。
- ③ 照会する警備カード作成依頼の 「カード依頼No」をクリックします。

| お客様マイページ<br>カード位制            |                                    |                                    |
|------------------------------|------------------------------------|------------------------------------|
| カード依頼                        |                                    |                                    |
|                              |                                    |                                    |
| □ カード依頼-000581               |                                    |                                    |
|                              |                                    | 表示する販売してトはありません。                   |
| 力一下依頼-000581                 | 11.55<br>受理                        | 14010 9 00000 9 7 51 1800 7 0 1210 |
| MyPage80#8                   | 作成者                                |                                    |
| 東洋テックビルティング                  | ○ マイベージ 太郎, 2021/08/25 10.09       |                                    |
| 位規則当者<br>マイページ 太郎            | 位相当地达量可<br>06-6695-7057            |                                    |
| ✓ カード                        | ※カードは1枚につき1,200円(消費税別)になります        |                                    |
| カード                          | 依赖度曲                               |                                    |
| ccstt                        | ③追加発行                              |                                    |
| カード毎号                        | 通知我行校数                             |                                    |
| VI-0001                      | -                                  |                                    |
| 1F                           |                                    |                                    |
| ∨ カード送付先                     | カードお届け方法 郵送 (レターパック)               |                                    |
| お信け元名(会社もしくは氏名)<br>東洋デックサービス | お届け先郎供香号<br>556-0022               |                                    |
| お届け先彩碁                       | お届け先住所<br>大坂市地理区府川小丁目の飾い時          |                                    |
|                              | a construction of the state of the |                                    |

## ④ 対象の作成依頼の詳細画面が表示されます。

#### 2-3. 警備用カード作成依頼の依頼内容の更新

#### 作成した警備用カード作成依頼の依頼内容を更新する方法を記載します。

| ホール                                                                                                    | 物件内容の延会 契約内容の昭会 載                                                                                                    | 「球先内容の照会」                                                                                                  | 軟先変更依頼の照会 さらに表示 ∨                                                                                                    | Q, search                                      | 🌲 to             | ro-tec-mypage-test1 🔻 |
|----------------------------------------------------------------------------------------------------|----------------------------------------------------------------------------------------------------|----------------------------------------------------------------------------------------------------|----------------------------------------------------------------------------------------------------|------------------------------------------------|------------------|-----------------------|
| お客様マ<br>カード印<br>カード印<br>カード印                                                                                                    | イページ<br>個<br>依頼-000581                                                                                                    |                                                                                                    |                                                                                                    |                                                | 1                | ==                    |
| <ul> <li>      進技が行     カード電話 ら     カード電話 の     ボリアックと     マイページス     マイページス     マイページス     マイページス     マイページス     マイページス     マイページス     マイページス     マード     ハード     ハード     ハード     ハード     ロード     ハード     ロード     マード     マー     ロード     マー     マー</li></ul> | 受理になるまでは内容をご必要頂けます<br>00501<br>リレディング<br>加速が受理になるまでは内容をご<br>カード電路の<br>カード電路の<br>カード電路のの31<br>Minger時にも<br>属国子ククビルディング        | 選挙<br>受付<br>作成目<br>② ダイベ<br>③ 御居電話<br>3.3300条行<br>通知の条行<br>通知の条行<br>通知の条行<br>3.5300条行<br>カード依頼-0<br>変更頂けます | ジ末郎,2021/08/25 10:09<br>= 1,200円(消費税労助)になります<br>2<br>ここに表示 く Q、Seerin<br>000581を編集<br>単称<br>気行<br>(Rise<br>マイページ 大単,2021/08/23 10:09                                                                                                    | X                                              | B(示する間達リストはありません |                       |
|                                                                                                    | CIMODER<br>マイページ太郎<br>カード<br>*フード<br>・フード<br>・ ccall<br>カード導用<br>たののい<br>タナントを<br>1 F<br>カード送付先<br>・お描げ先名(会社むしくな近名)<br>大知本者。 | *5/007722844                                                                                               | 会員者単記量考     -ドは1枚につき1200円(消費税労))     *(委員生)     (通知局行     :出版局行数     1     カードお届け方法 郵送(レク     *25届け方法 郵送(レク     *25届け方法 郵送(レク     /25届け方法 郵送(レク     /25届け方法 ④)     //     //     //     //     //     //     //     //     //     //     //     //     //     //     //     //     //     //     //     //     //     //     //     //     //     //     //     //     //     //     //     //     //     //     //     //     //     //     //     //     //     //     //     //     //     //     //     //     //     //     //     //     //     //     //     //     //     //     //     //     //     //     //     //     //     //     //     //     //     //     //     //     //     //     //     //     //     //     //     //     //     //     //     //     //     //     //     //     //     //     //     //     //     //     //     //     //     //     //     //     //     //     //     //     //     //     //     //     //     //     //     //     //     //     //     //     //     //     //     //     //     //     //     //     //     //     //     //     //     //     //     //     //     //     //     //     //     //     //     //     //     //     //     //     //     //     //     //     //     //     //     //     //     //     //     //     //     //     //     //     //     //     //     //     //     //     //     //     //     //     //     //     //     //     //     //     //     //     //     //     //     //     //     //     //     //     //     //     //     //     //     //     //     //     //     //     //     //     //     //     //     //     //     //     //     //     //     //     //     //     // | になります<br>-<br>アーバック)<br>(3) -<br>保存 4 64項 (97) |                  |                       |

- 更新を行う依頼の詳細画面にて 右の「編集」ボタンをクリックします。
- ② 依頼の編集画面が表示されます。
   更新する項目の値を変更してください。

③ 「保存」ボタンをクリックします。

※ 保存後は、元の詳細画面に戻ります。

### 【注意事項】

「進捗」が「受付」の場合のみ更新可能で 「編集」ボタンが表示されます。 「編集」ボタンが表示されない場合は、 お手数ですがお客様担当支社まで連絡をお願いします。

#### 2-4. 警備用カード作成依頼の削除

✓ カード請求先

費用の支払い方法

福者

削除依赖

請求名 (会社もしくは氏名)

③月観警備料金に含めて請求書送付

支払い方法①~③を選択してください。③の場合は請求先情報を必ず入力してください。

→ この依頼を削除したい場合はチェックを入れてください。依頼当日中は削除ができます。 1

| <u>л-к</u>       | 依親埕田           |        |
|------------------|----------------|--------|
| CCS 22           | ②追加興行          |        |
| カード番号            | 追测器行校数         |        |
| VHOCOL           | 1              |        |
| デナント名            |                |        |
| 16               |                |        |
| ◇ カード送付先         | カードお届け方法 郵送(レタ | マーパック) |
| お届け先名 (会社もしくは武名) | お届け先郵便番号       |        |
| 東洋テックサービス        |                |        |
| お届け先部署           | お屈け先住所         |        |
|                  |                |        |
| お届け先担当者          | お圧け先電話番号       |        |
|                  |                |        |

請求書送付先郵便番号

請求書送付先住所

① 削除する作成依頼の詳細画面にて

「削除依頼」項目の「エンピツ」マークをクリックします。

※ クリックすると、編集画面に切り替わります。

② 削除依頼にチェックを付けます。

③ 「保存」ボタンをクリックします。

※ 保存後、照会画面に切り替わります。

#### 【注意事項】

「削除依頼」が表示されない場合は、 お手数ですがお客様担当支社まで連絡をお願いします。

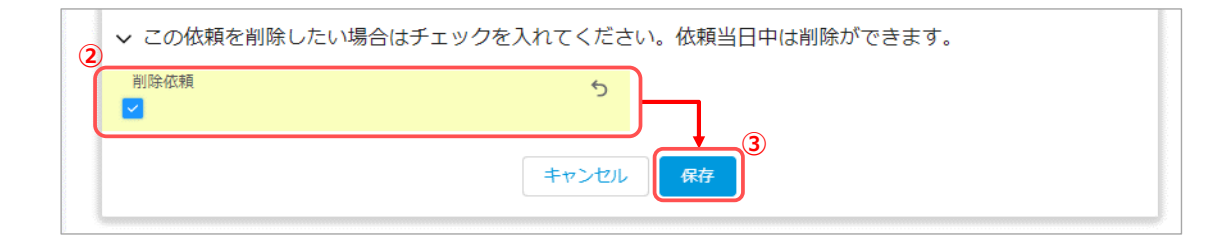

## 3. 機能説明「緊急連絡先変更依頼の作成・照会・更新・削除」

3-1. 緊急連絡届のダウンロード

事前準備として、緊急連絡届のダウンロード方法を記載します。

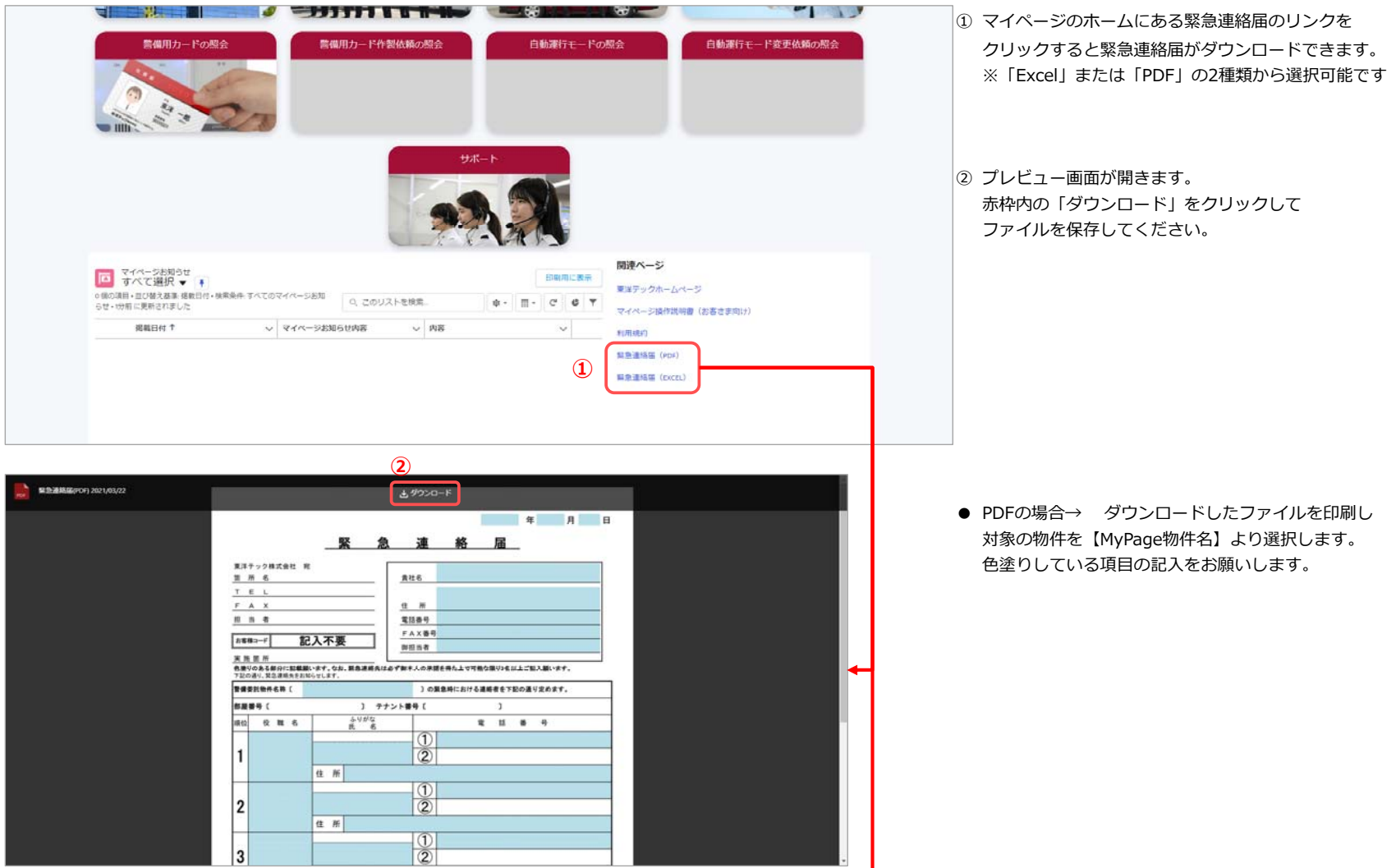

|            |                                |                         | 2                |         |        |       |       |      |  |  |
|------------|--------------------------------|-------------------------|------------------|---------|--------|-------|-------|------|--|--|
| 8021/03/22 |                                |                         | * ±              | 1000a-K |        |       |       |      |  |  |
|            |                                |                         |                  |         |        |       | 0.074 |      |  |  |
|            |                                | X                       | 急                | 連       | 絡      | 届     | 年     |      |  |  |
|            | 東洋テック株式会                       | 121 FR                  |                  |         |        |       |       |      |  |  |
|            | 箇所名                            |                         |                  | 責社名     |        |       |       |      |  |  |
|            | TEL                            |                         |                  |         |        |       |       |      |  |  |
|            | FAX                            |                         |                  | 住所      |        |       |       |      |  |  |
|            | 相当等                            |                         |                  | 電話曲号    |        |       |       |      |  |  |
|            | お客様コード                         | 記入不要                    | E                | FAX番号   |        |       |       |      |  |  |
|            | 実施箇所<br>色量りのある部分<br>7起の通り、気急速# | に記載録います。な<br>読をお知らせします。 | <b>お、緊急道感先</b> に | が加加る    | 調査券た上で | 可能な限り | ent.  | ご記入事 |  |  |
|            | 整備供託物件名用                       | 10                      |                  | ) တ 🖩   | 意味における |       | 記の道   | り定めま |  |  |
|            | 8289 C                         |                         | 3 77:            |         |        | 3     |       |      |  |  |
|            | 順位 夜 職                         | 名 ふりがな                  | 氏 西公             | **      |        | н     | a     | 4    |  |  |
|            |                                |                         | #NAME?           | 1       |        |       |       |      |  |  |
|            | 1                              | 住所                      |                  | 2       |        |       |       |      |  |  |
|            |                                |                         | Class?           | 0       | _      |       |       |      |  |  |

● Excelの場合→ 色塗りしている項目の入力をお願いします

#### 3-2. 緊急連絡先の変更依頼の作成

緊急連絡先の変更依頼の方法を記載します。 ホーム物件内容の解金 お客様マイページ 私たちは、時代とともに変革し続ける。 1 請求先変更依頼の照会 物件内容の照会 契約内容の照会 警備用カードの照会 自動運行モード変更依頼の照会 警備用カード作製依頼の照会 自動運行モードの照会

①「物件内容の照会」をクリックします。 ※ 画面上部のメニュー項目と、中央左のパネルがございますが どちらをクリックしていただいても問題ありません。

| 同すべて選択                 | * 1                          |                                 |          |            | 0 このリストを接き               |         | ÷.     | E    |   | 表示.<br>• |
|------------------------|------------------------------|---------------------------------|----------|------------|--------------------------|---------|--------|------|---|----------|
| 5回の項目・西び替え基3<br>顧… 1 ~ | ■顧客コード・検索派件、すべてのMyPa<br>顧客名称 | ge物件・取物局に更新されました<br>MyPage切件名 〜 | 1 朝作コ ~  | 昭行郎 ッ 党    | 間行住所                     | ~ 第件電話  | 新日 ·   | - 所有 | ~ |          |
| 1 9999901              | 東洋デックサービス株式会社                | 東洋デックビルディング                     | VI-00001 | 556-0022 🛧 | 大阪市渡速区按川1丁目2番18号         | 999-098 | 7-6543 | 太郎   |   | ¥        |
| 2 9999901              | 東洋テックサービス株式会社                | 東日本TECビル                        | VI-00002 | 556-0022 東 | 東京都文京区小日向4丁目2份6号         | 999-098 | 7-6543 | 太郎   |   | Ŧ        |
| 3 9999901              | 東洋テックサービス株式会社                | 東洋テックビル                         | VI-00003 | 556-0022 🛒 | 能知識名古蠻市東区祭2丁目27番14号      | 999-098 | 7-6543 | 太郎   |   | v        |
| 4 9999901              | 東洋テックサービス株式会社                | TOYOTECBLDG                     | V9-00004 | 556-0022 功 | 京都府京都市中京区共九通牌小路上几手洗水町670 | 999-098 | 2.6549 | 太郎   |   | *        |
| 5 9999901              | 東洋デックサービス株式会社                | 東洋テックサービスビル                     | V1-00005 | 556-0022 遡 | 四賀県草津市西渋川2丁目8番38-1号      | 999-098 | 7-6543 | 太郎   |   | ¥        |
| 5 9999901              | 東洋テックサービス株式会社                | 東洋テックサービスビル                     | VI-00005 | 556-0022 選 | ₫賀遺華津市西沙川2丁目8番38-1号      | 999-098 | 7-6543 | 太郎   |   | ¥        |
|                        |                              |                                 |          |            |                          |         |        |      |   |          |
|                        |                              |                                 |          |            |                          |         |        |      |   |          |
|                        |                              |                                 |          |            |                          |         |        |      |   |          |

#### 対象の物件を【MyPage

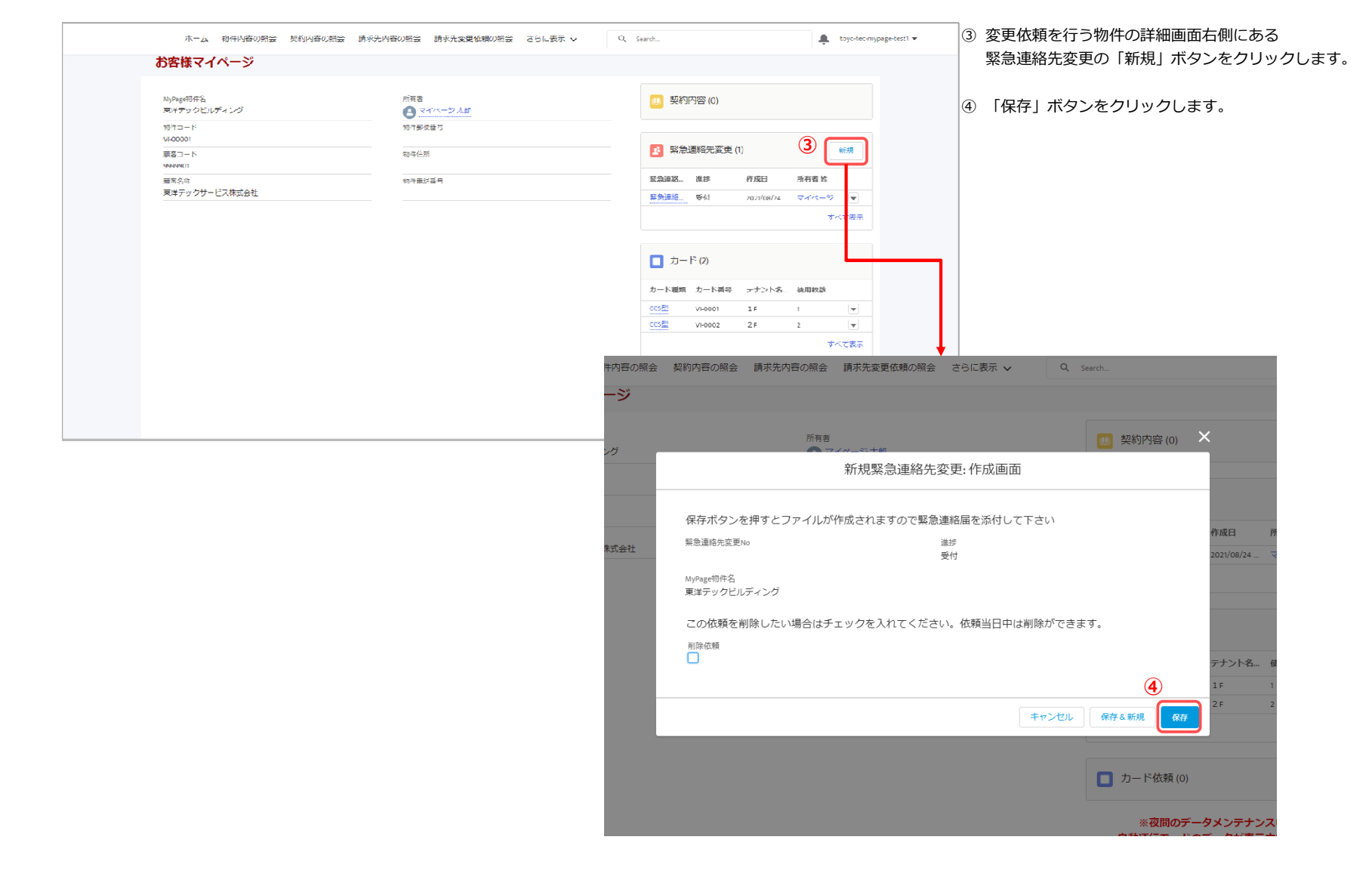

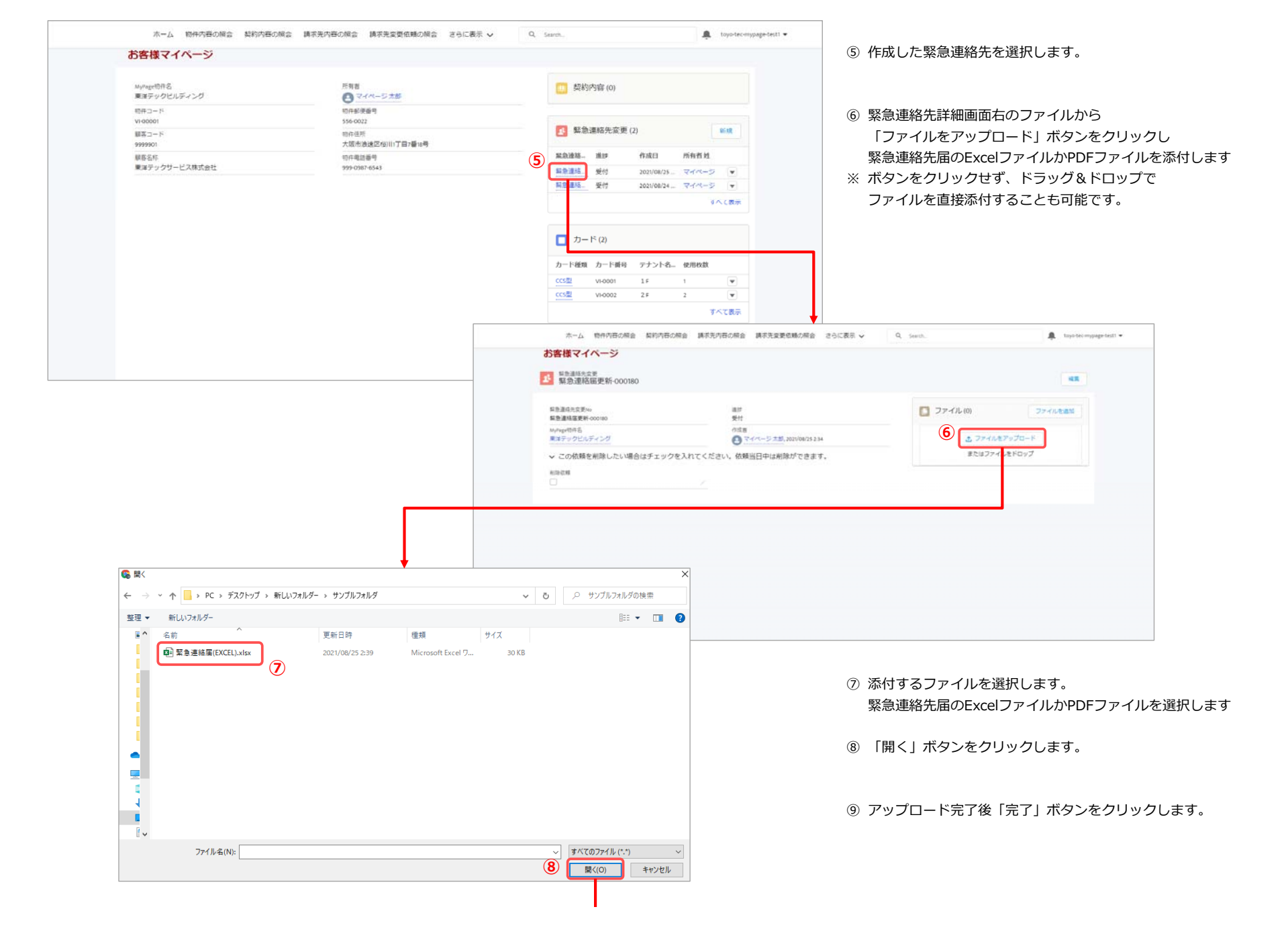

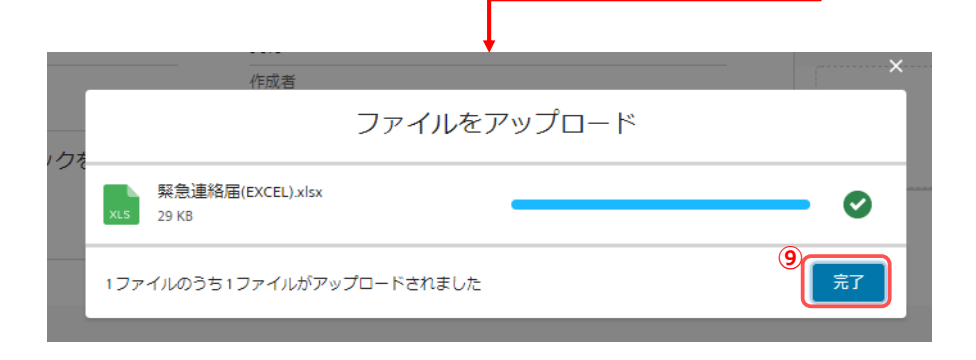

#### 3-3. 緊急連絡先変更の変更内容の照会 緊急連絡先の変更依頼を照会する方法を記載します。

| お客様マイページ                                                                                                    |                                                                                                    |                                                                                                    | 緊急連絡先変更から照会する変更依頼の                                                                                                    |
|----------------------------------------------------------------------------------------------------|----------------------------------------------------------------------------------------------------|----------------------------------------------------------------------------------------------------|----------------------------------------------------------------------------------------------------|
| A)合体(そイノハーン)       Mirestmes       第14テックビルディング       物ドラックビルディング       物マート       100001       第2コード       100001       第2コード       100001        第2コード       100001       第2コード       100001       第2コード       10001       1001       1011       1011       1011       1011       1011       1011       1011       1011 | が有着<br>マイバージン(加)<br>取作事実験者で<br>和件単活<br>都件単近番号                                                                                                    | <ol> <li>契約內容 (0)</li> <li>認急連絡先変更 (2) 新規 第12 第13 第14 第14</li></ol>                                                                                                    | <ul> <li>「緊急連絡先変更No」をクリックします。</li> <li>※すべて表示のリンクをクリックすると全ての変表示します。</li> <li>② 対象の変更依頼の詳細画面が表示されます。</li> <li>・受付:お客様の依頼を受付けた状態</li> <li>・受理:依頼内容にて処理中の状態</li> <li>・完了:依頼内容の処理が完了した状態</li> </ul> |
|                                                                                                    | ホーム 町件内容の照金<br>お客様マイページ<br>経動運体先改変<br>緊急連体局運動-000180                                                                                                    | カード磁度 カード構号 デナントネー 年10歳     CC2星 い+0001 1F 1 ▼     CC2星 い+0002 2F 2 ▼     マ     マ | Q, Search A toyotecompage-test! •                                                                                                    |
|                                                                                                    | Statistic 2014     Statistic 2014     Statistic 2014     Monage Text     Margan Text     Margan Text     Margan Text     Margan Text     Margan Text     Margan Text     Margan Text     Margan Text     Margan Text     Margan     Margan     Marg | 進歩<br>受付<br>作成章<br>2017/08/25234<br>(はチェックを入れてください、依頼当日中は削除ができます。                                                                                                    |                                                                                                    |
|                                                                                                    | 819-034                                                                                                    |                                                                                                    |                                                                                                    |

#### 3-4. 緊急連絡先変更の変更内容の更新

#### 3-4-1. 添付ファイルの更新

### 添付した緊急連絡届ファイルを更新する方法を記載します。

| ホーム物件内容の概会 契約内容                                                    | の照会 請求先内容の照会 請求先変更依頼の照会 さらに表示 🗸               | Q. Search 🌲 toyo-tec:mypage-test1        | - アイルにて「すべて表示」をクリックします。 |
|--------------------------------------------------------------------|-----------------------------------------------|------------------------------------------|-------------------------|
| お客様マイページ                                                           |                                               |                                          |                         |
| ▲<br>緊急連絡局更新-000180                                                |                                               | 1                                        |                         |
| 與急遽格完变更Ho<br>緊急連結當更新-000180                                        | 進却<br>受付                                      | □ ファイル(1) ファイルを追加                        |                         |
| MyPage相件名<br>東洋チックビルディング                                           | 存成者<br><u> それべージ 太郎</u> , 2021/08/25 2-34     | 開発(連絡電(EXCEL)     2022/08/25 + 29K8 + M. |                         |
| ✓ この依頼を削除したい場合はチェック<br>■1004                                       | クを入れてください。依頼当日中は削除ができます。                      | すべて表示                                    |                         |
| 相译版稿                                                               |                                               |                                          |                         |
|                                                                    |                                               |                                          |                         |
|                                                                    |                                               |                                          |                         |
|                                                                    |                                               |                                          |                         |
| ホーム 海在内容の協会 新約内容の語                                                 |                                               | tounter-manage-test) -                   |                         |
| お客様マイページ                                                           | a proversional provession and an and a second | •                                        | るファイルの石の「♥」をクリックします。    |
|                                                                    |                                               |                                          |                         |
| 緊急連絡先変更 > 緊急連絡審更新-000100<br>ファイル<br>1個の項目・並び替え基準 最終更新 - 数秒前に更新されまし | ar.                                           | ファイルを追加<br>象・ C                          | ぃバージョンをアップロード」をクリックします  |
| タイトル                                                               | ✓ 所有哲 ✓ 総共更新↓                                 | ~ X7# ~                                  |                         |
| 1 REALIZED                                                         | マイページ太郎 2021/08/25 2.48                       | 2968 2 -                                 |                         |
|                                                                    |                                               | T                                        |                         |
|                                                                    |                                               |                                          |                         |
|                                                                    |                                               |                                          |                         |
|                                                                    |                                               |                                          |                         |
|                                                                    | 31                                            |                                          |                         |
|                                                                    | (3) 7:                                        | アイルの詳細を表示                                |                         |
|                                                                    |                                               | しんパージョンをアップロード                           |                         |
|                                                                    |                                               |                                          |                         |
|                                                                    |                                               | アイルの詳細を編集                                |                         |
|                                                                    | 削                                             | ₿                                        |                         |
|                                                                    |                                               |                                          |                         |
|                                                                    | -                                             |                                          |                         |

| 新しいバージョンをアップロード 緊急連絡届(EXCEL).xlsx 変更箇所(省略可能)。 りのプロード りのプロード りのプロード りのプロード キャンセル アップロード                                                                                                    | <b>♥</b>          |        |  |
|----------------------------------------------------------------------------------------------------|-------------------|--------|--|
| 新しいバージョンをアップロード  気<br><br>< |                   | ×      |  |
| 新しいバージョンをアップロード<br>東急連絡届(EXCEL).xlsx                                                                                                    |                   | $\sim$ |  |
| x         ま         変更箇所(省略可能)。                                                                                                    | 新しいバージョンをアップロード   |        |  |
| 緊急連絡届(EXCEL).xlsx         (本)         変更箇所(省略可能)。         (本)         (本)         (本)         (本)         (本)         (本)         (本)         (本)         (本)         (本)         (本)         (本)         (本)         (本)         (本)         (本)         (本)         (本)         (************************************                                                                                                    |                   |        |  |
| X3       緊急連絡届(EXCEL).xlsx         ④          変更箇所(省略可能)。          「          ダ          ダ                                                                                                    |                   |        |  |
| を更箇所 (省略可能)。             S             キャンセル         アップロード                                                                                                    | 緊急連絡届(EXCEL).xlsx |        |  |
| (4)<br>変更箇所 (省略可能)。                                                                                                    |                   |        |  |
| 変更箇所 (省略可能)。         (5)         キャンセル         アップロード                                                                                                    | (4)               | _      |  |
| ()<br>()<br>()<br>()<br>()<br>()<br>()<br>()<br>()<br>()<br>()<br>()<br>()<br>(                                                                                                    | 変更箇所 (省略可能)。      |        |  |
| タップロード<br>キャンセル<br>アップロード                                                                                                    |                   |        |  |
| ()<br>(まヤンセル<br>(アップロード)                                                                                                    |                   |        |  |
| 5<br>キャンセル アップロード                                                                                                    |                   |        |  |
| 5<br>キャンセル アップロード                                                                                                    |                   | 1      |  |
| (5)<br>キャンセル<br>アップロード                                                                                                    |                   |        |  |
| キャンセルアップロード                                                                                                    | (5)               |        |  |
|                                                                                                    | キャンセル アップロード      |        |  |
|                                                                                                    |                   |        |  |
|                                                                                                    |                   |        |  |

.

④ 確認画面で「変更箇所」を入力します。

- ※ 以前のファイルの内容から、変更した点をご記載ください。 省略可能ですので、未入力でも問題ありません。
- ⑤ 「アップロード」ボタンをクリックします。 クリックするとファイルの更新が完了し、元の画面に戻りま

#### 3-5. 緊急連絡先変更依頼の削除

#### 作成した変更依頼を削除する方法を記載します。

| 緊急運絡完装更No<br>緊急運絡需更新-000180 | 進終<br>受付                       | ファイル (1)                | ファイルを追加 |
|-----------------------------|--------------------------------|-------------------------|---------|
| MyPage相伴も<br>東洋デックビルディング    | 作品書  マイページ 太郎, 2021/08/25 2:34 | 2021/08/25 - 29KB - xt_ |         |
| ✓ この依頼を削除したい場合はチェッ・         | クを入れてください。依頼当日中は剃除ができます。       |                         | すべて書    |
|                             |                                |                         |         |
|                             |                                |                         |         |
|                             |                                |                         |         |
|                             |                                |                         |         |

| 2 この依頼を削除したい場合はチ | エックを入れてください。依頼当日中は削除ができます。 |
|------------------|----------------------------|
| 削除依頼             | 5                          |
|                  | キャンゼル 保存 3                 |

- ① 削除する変更依頼の詳細画面にて
  - 「削除依頼」項目の「エンピツ」マークをクリックします。
- ※ クリックすると、編集画面に切り替わります。

② 削除依頼にチェックを付けます。

③ 「保存」ボタンをクリックします。

※ 保存後、照会画面に切り替わります。

## 【注意事項】

「削除依頼」が表示されない場合は、 お手数ですがお客様担当支社まで連絡をお願いします。

## 4. 機能説明「自動運行モード変更依頼の作成・照会・更新・削除」

#### 4-1.自動運行モードの変更依頼の作成

対象の物件を【MyPage物件名】

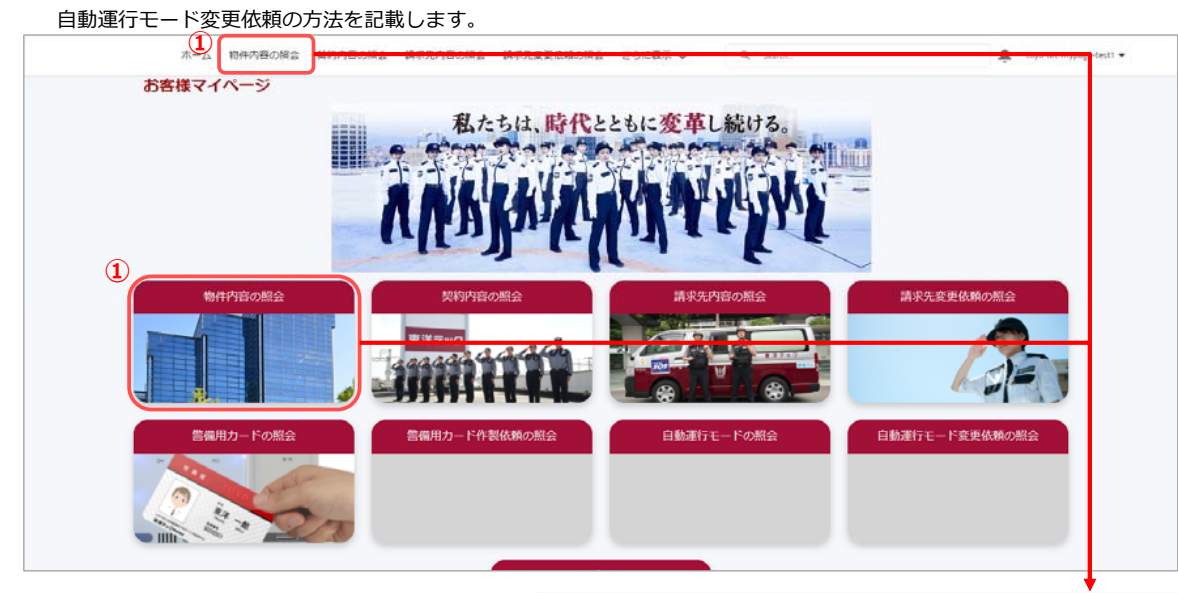

- ①「物件内容の照会」をクリックします。
- ※ 画面上部のメニュー項目と、中央左のパネルがございますが どちらをクリックしていただいても問題ありません。

A ....

Q. Seath

|         | お客様マイページ |                 |              |                           |          |          |                   |                 |              |          |     |               |
|---------|----------|-----------------|--------------|---------------------------|----------|----------|-------------------|-----------------|--------------|----------|-----|---------------|
| り選択します。 | 10       | いいたので<br>すべて選択・ |              |                           |          |          |                   |                 |              |          | ERM | 1. <b>8</b> 8 |
|         | 34.80    | 同日・1007第三日第三    | ■石コード+体営兵作 丁 | くてChilyPage物件+数形態に更新されました |          |          |                   | 9、このリストを検索      |              | ¢• ∏•    | C   | 6 T           |
|         |          | BR. TV          | #REP () 7    | waterstaft.               | 963. V   | 9/18L ~  | 19ft (Life        |                 | -            | 1 ~ 1641 | £   |               |
|         |          | 1234567         | DEROFICE     | TASEL                     | 01342026 | 101-0065 | 東京都千代田辺西          | 神田 2~5-2        |              | 2648     | 8   | *             |
|         | 3        | 1234567         | 日始建和伟式会社     | RACINEKANDABLDG           | 01342033 | 101-0041 | ***               | 田道田町 1-26       |              | 26,410   | 8   | ٠             |
|         | 3        | 1234567         | 日期建筑界式会社     | 元时候                       | 01342042 | 119-0033 | # <b>P</b> #272±0 | 2-3-15          |              | 26,46.0  | 8   | *             |
|         |          | 1254347         | 日接建物株式会社     | 義富山岸ビル                    | 01342041 | 104-0067 | 東京都中央区銀星          | 2-1.0-6         |              | 26,816   | 4   | *             |
|         |          | 1234567         | 日始建约符式会社     | タイムビルーマ                   | 01342038 | 101-0041 | 東京都千代臣区神          | 01#087 1-5      |              | 25.83    | 8   | w             |
|         |          | 1234567         | 日光建均序式会社     | 東京リアル当時ビル                 | 01342020 | 104-0032 | 東京都中央区八丁          | 1日 4-2-1        |              | 26,83    | £   | *             |
|         | 7        | 1254567         | DEBRICK      | March .                   | 01342021 | 101-0041 | 東京都午代三三路          | 四(第四月) 1 - 5    |              | 2070     | 6   | w             |
|         |          | 1234567         | 日共建内市式会社     | NTER                      | 01342022 | 101-0051 | 東京都千代回辺神          | (四神)(町 1-22-9   |              | 25.45    | e   | *             |
|         |          | 1234567         | 日期建物序式会社     | BOAIL ● TEA               | 01342015 | 102-0084 | *****             | ∰R 12-12        |              | 26.00    | 4   | *             |
|         |          | 1234567         | BR#RRIGH     | 東京リアル東京町ビル                | 01342012 | 101-0041 | 東京都千代田区湖          | 田瀬田村 1-32-7     | /3-3254-4511 | 25,818   | 4   |               |
|         |          | 1234567         | 日始建物件式会社     | 展界影社会保険労務工会部              | 01342010 | 162-0814 | ######Z#小         | 9 - 8 (B)1      | 03-3254-4671 | 26,818   | 4   | w             |
|         |          | 1234567         | Bagesiet.    | 満井ビル                      | 01342023 | 110-0005 | ******            | ₩3 - 3 3 - 8    |              | 268.8    | 4   | *             |
|         |          | 1234567         | 日拖建的株式会社     | ビルックス%2                   | 01342025 | 103-0014 | 東京都中央区日本          | NUMBER 1-29-5   |              | 15708    | £   | *             |
|         | 1        | 1234567         | DMRORISEL    | N326                      | 01342029 | 101-0041 | 東京都干村田区湖          | 01#03#1 1 - 3 2 |              | 26,858   |     | *             |
|         | 13       | 1234567         | BREDRICHT    | 人形的双簧ビル                   | 01342040 | 103-0013 | *****             | 魏A.形祀 2-4-9     |              | 出来的      | 8   |               |
|         |          | 1234567         | IN#RRATES:   | *21.84(#/K                | 01342039 | 101-0041 |                   | (1)承担約 1-32     |              | 20.88    | 8   | *             |
|         |          | (2)4567         | BHROMMAL     | エクセルビル                    | 01342035 | 104-0012 | 東京都中央区八丁          | 8 3-11-11       |              | 26.819   | 8   | *             |
|         |          | 1234567         | BHROMISEL    | NR755E4                   | 01542036 | 102-0074 | 東京都千代出区九          | 段間 2-2-3        |              | 258.9    | 8   | *             |
|         |          | 1234567         | 日期建市株式会社     | 94424                     | 01342032 | 101-0041 |                   | 田浦田町 1-26       |              | 16.86    | 4   | *             |

ホーム 整件内容の現金/依頼 契約内容の現金 講家先内容の現金/依頼 さらに表示 >

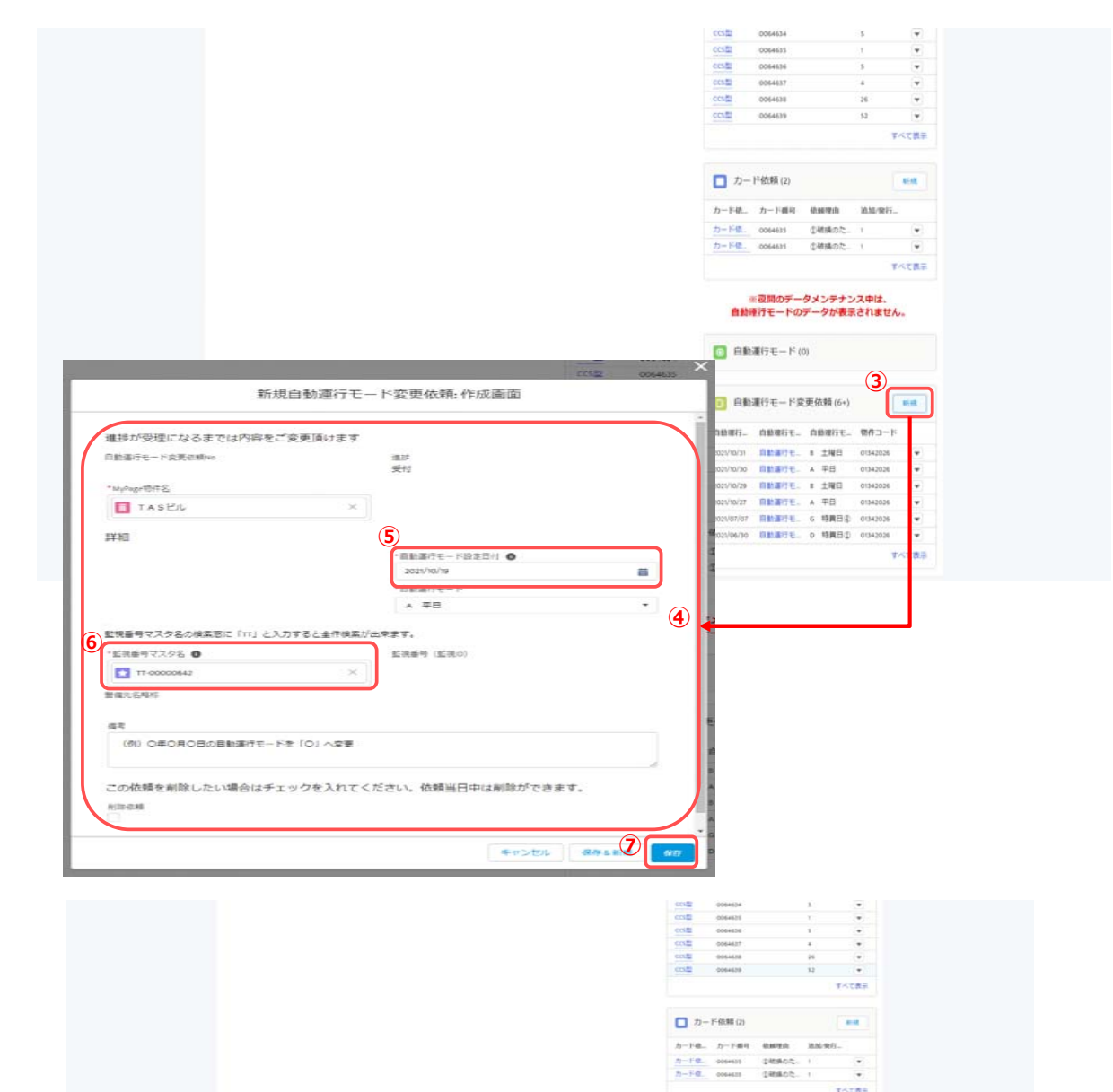

※夜間のデータメンテナンス中は、 自動連行モードのデータが表示されません。

OBWE OBWEE, OBWEE, DOO-F 2021/10/21 BB18/14. # 1983 0194202# • 2024/10/30 BB-2/16 4 78 00/4202

> 127 BRATE + 78 BEBRY, A FB

2021/10/28 DBB#7E. 8 ±90 0042026 +

aise -

.

TATES

自動運行モード(0) 自動運行モード変更依頼(6+)

Q

③変更依頼を行う物件の詳細画面右側にある 自動運行モード変更依頼の 「新規 | ボタンを クリックします。

- ④ 各項目に値を入力します。 ※「\*」が付いている項目は入力必須となります。
- ⑤ 「自動運行モード設定日付」は本日から 5日後以降の日付を入力して下さい。
- ⑥ 監視番号マスタから監視番号を検索し、選択します。 ※ 監視番号が不明な場合は、検索窓に「TT」と入力し 検索すると物件コードに紐づく監視番号の一覧が 表示されます。

⑦ 「保存」ボタンをクリックします。

⑧ 作成したデータが画面右側の「自動運行モード変更依頼 に表示されます。

## 4-2. 自動運行モード変更依頼の依頼内容の照会

## 4-2-1. 物件からの照会方法

| 物件から自動運行モード変更依頼を照会する方法を記載                                   | <b>戈します。</b>                                                                                                    |                                                                                                    |
|-------------------------------------------------------------|----------------------------------------------------------------------------------------------------|----------------------------------------------------------------------------------------------------|
|                                                             | 1       1         1       1         1       1         1       1         1       1         1       1         1       1         1       1         1       1         1       1         1       1         1       1         1       1         1       1         1       1         1       1         1       1         1       1         1       1         1       1         1       1         1       1         1       1         1       1         1       1         1       1         1       1         1       1         1       1         1       1         1       1         1       1         1       1         1       1         1       1         1       1         1       1         1       1         1                                                                                                    | <ul> <li>② 変更依頼を行った物件の詳細画面右側の<br/>自動運行モード変更依頼から照会する変更依頼の<br/>「自動運行モード変更依頼No」をクリックします。</li> <li>※すべて表示のリンクをクリックすると全ての変更依頼を<br/>表示します。</li> <li>② 対象の変更依頼の詳細画面が表示されます。</li> <li>・受付:お客様の依頼を受付けた状態</li> <li>・受理:依頼内容にて処理中の状態<br/>完了した場合は、自動運行モードに反映されます。</li> </ul> |
| ③ 選択された「監視番号マスタ名」に紐づく値が<br>「警備先名略称」「監視番号(監視ID)」<br>に設定されます。 | エム 使中時の日本が知道         日時市で中の日本部           の事情で中の日本部         日本市で中の日本部           日本市で中の日本部         日本市で中の日本部           日本市で中の日本部         日本市で中の日本部           日本市で中の日本部         日本市で中の日本部           日本市で中の日本部         日本市で中の日本部           日本市で中の日本部         日本市で中の日本部           日本市で中の日本部         日本市           日本市で中の日本部         日本市           日本市で中の日本部         日本市           日本市で中の日本部         日本市           日本市         日本市           日本市         日本市           日本市         日本市           日本市         日本市           日本市         日本市           日本市         日本市           日本市         日本市           日本市         日本市           日本市         日本市           日本市         日本市           日本市         日本市           日本市         日本市           日本市         日本市           日本市         日本           日本市         日本           日本         日本           日本         日本           日本         日本           日本         日本           日本         日本           日本         日本 | IMI       2012       0       loc         Imit       Imit       Imit                                                                                                    |

4-2-2. トップページからの照会方法

トップページから自動運行モードの変更依頼を照会する方法を記載します。

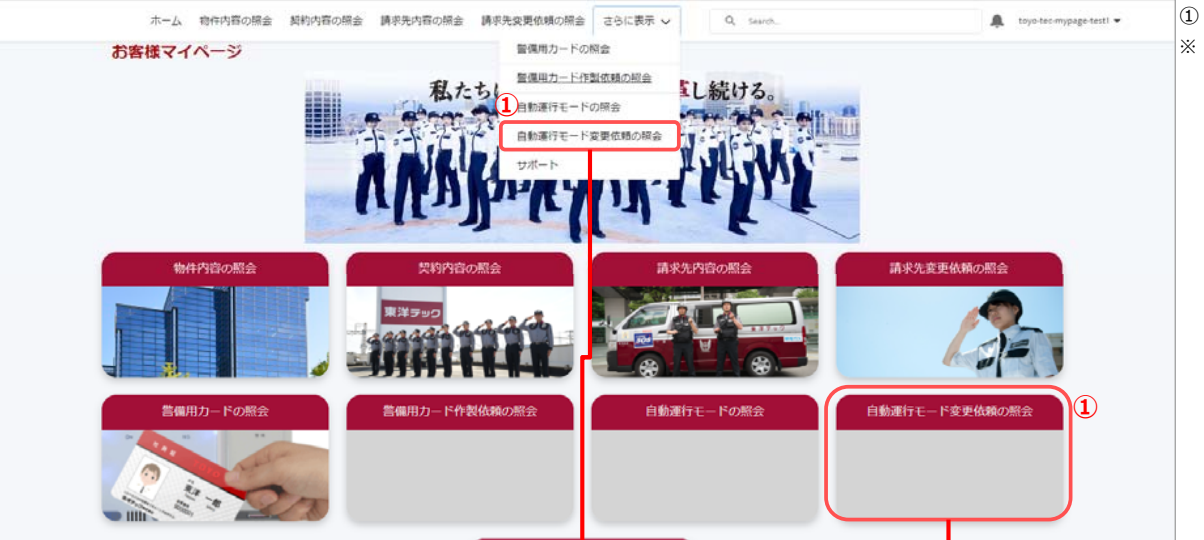

 「自動運行モード変更依頼の照会」をクリックします。
 ※ 上のメニューの「さらに表示」をクリックすると表示されます。
 画面上部のメニュー項目と、中央右のパネルがございますが どちらをクリックしていただいても問題ありません。

|     | 自動導行モーニキッ    | MyPage留件名 | 4 | 993-1-0  | 医结膜4    | 8- × | — 監視勝利 ∨ | 10.00 | × | 自動應行モード設定目村 | ~ | 自動運行モード           | ~ | 偏考       | 4 | 801-03 |
|-----|--------------|-----------|---|----------|---------|------|----------|-------|---|-------------|---|-------------------|---|----------|---|--------|
| Ċ.  | AMC-00000017 | ディアマントビル  |   | 01542001 |         |      |          | 爱付    |   | 2021/06/08  |   | 1 ±NB             |   | 保有です。    |   |        |
| 2   | AMC-00000018 | ディアマントビル  |   | 01542001 |         |      |          | 受付    |   | 5031/06/09  |   | 1 ±90             |   | 保有です。    |   |        |
| £., | AMC 00000019 | ディアマントビル  |   | 01342001 |         |      |          | (地)   |   | 2021/06/10  |   | c (#23            |   |          |   |        |
| 4   | AMC-00000020 | TASER     |   | 01542026 |         |      |          | 受付    |   | 2020/06/17  |   | + ±NE             |   |          |   |        |
| 8   | AMC-000011   | ディアマントビル  |   | 01542001 |         |      |          | 要打    |   | 2021/06/12  |   | c (#日             |   |          |   |        |
| 6   | AMC-000012   | ディアマントビル  |   | 01342001 |         |      |          | 受付    |   | 2021/06/07  |   | * ±₩8             |   | 保有.      |   |        |
| £1) | AMC-000013   | ディアマントビル  |   | 01542001 |         |      |          | 受付    |   | 2020/06/13  |   | c (#日             |   |          |   |        |
|     | AMC-000014   | ディアマントビル  |   | 01542001 |         |      |          | 使行    |   | 2021/06/14  |   | A 平日              |   |          |   |        |
| ۲.  | 日動運行モード党・    | ディアマントビル  |   | 01542001 | 80965   |      |          | 要付    |   | 2020/06/15  |   | 1 ±101            |   | 備考です。    |   |        |
| 10  | 日記書行モード文。    | FATTONER  |   | 01342001 | 1234567 |      |          | 黄柱    |   | 2021/07/01  |   | 0 19 <b>8</b> 00  |   | 7月1日の日動運 |   |        |
| 10  | 自動調行モード来。    | TASES     |   | 01542026 | 10      |      |          | 受付    |   | 2520/06/29  |   | toyo-tec xi sysue |   | (例) 〇年〇月 |   |        |
| 9   | 前動運行モード席。    | TASEIG    |   | 01342026 | 8       |      |          | 便付    |   | 2021/06/28  |   | 6 休日              |   | (8) 0408 |   |        |
| 10  | 自動贏行モード党。    | TASER     |   | 01342026 | 2       |      |          | 受付    |   | 2021/07/07  |   | 6 特異日志            |   | (例) 〇年〇月 |   |        |
| 94  | 自動運行モード党。    | TASEL     |   | 01542026 | 23      |      |          | 受付    |   | 2021/06/30  |   | o NRBD            |   | (例) 〇年〇月 |   |        |
| 19  | 目動運行モード業。    | TASER     |   | 01342026 | 23      |      |          | 受付    |   | 2021/06/90  |   | 1 特異日念            |   | (約) ОКОЯ |   |        |
| 96. | 自動運行モード度。    | TASER     |   | 01342026 | 23      |      |          | 焼け    |   | 2021/06/30  |   | 1 19 <b>8</b> 830 |   | (8) 0808 |   |        |
| 17  | 自動黨行モード党、    | TASER     |   | 01342026 | 123456  |      |          | 爱性    |   | 2021/06/30  |   | ▷ 稍興日①            |   | (例) 〇年〇月 |   |        |
| 16  | 自動運行モード席。    | TASEL     |   | 01342026 | 90012   |      | 99       | 爱行    |   | 2021/10/30  |   | A 平日              |   | TEST     |   |        |
| 18. | 自動調行モード席。    | TASER     |   | 01342026 | 90019   |      | 99       | 黄柱    |   | 2021/10/29  |   | 1 土曜日             |   | TEST     |   |        |
| 20  | 目動運行モード文。    | TASER     |   | 01342026 | 90019   |      | 99       | 受付    |   | 2021/10/27  |   | A 平日              |   | TEST     |   |        |
| 2). | 目動運行モード度。    | TASEL     |   | 01342026 | 90000   |      | - 99     | 受理    |   | 2021/10/31  |   | 1 ±40             |   |          |   |        |
| ~1  | 自動運行モード度、    | TASER     |   | 81542026 | 90012   |      | 22       | 要讨    |   | 2021/10/19  |   | A 410             |   | (例) 0年0月 |   |        |

② 照会する変更依頼の

「自動運行モード変更依頼No」をクリックします。

③ 対象の変更依頼の詳細画面が表示されます。

| 5客様マイ | パージ                                   |                                     |                  |
|-------|---------------------------------------|-------------------------------------|------------------|
|       | ■ 自動連行モード変更信頼<br>自動還行モード変更依頼-00000650 |                                     | 28- <b>48</b>    |
|       | → 進捗が受理になるまでは内容をご変更頂けま                | r                                   | 表示する間違りストはありません。 |
|       | 自動進行モード変更改制m<br>自動進行モード変更改制 0000010   | 進け<br>受付                            |                  |
|       | MyPapHDHE<br>TASEA                    | 0.58<br>0.111 7:55,2021/10/12 19.32 |                  |
|       | ~ 詳細                                  |                                     |                  |
|       | 11作二一ド<br>01342026                    | 目動通行モート設定日付 <b>の</b><br>2021/10/19  |                  |
|       |                                       | 目動調行社一ド<br>▲ 平日                     |                  |
|       | 監視番号マスタ名の検索部に「11」と入力すると全件検索が          | 出来走す。                               |                  |
|       | 監視委号マスタ名 <b>〇</b><br>17-0000042       | 監視基号(監視の)<br>2 90012                |                  |
|       | 智信九名母称<br>xx世儿周曜江3丁目第3                |                                     |                  |
|       | 備考<br>(作) の年の月の日の日勤勝行モードを「の」へ変更       |                                     |                  |
|       | ◇ この依頼を削除したい場合はチェックを入れ                | てください。依頼当日中は削除ができます。                |                  |
|       | HINGH -                               |                                     |                  |

#### 4-3.自動運行モード変更依頼の依頼内容の更新 作成した変更依頼の内容を更新する方法を記載します。

|         | ホーム 特件内容の総会/信頼                                    | 契約内容の解合 請求先内容の根金/低端 さらに表示 >                                                                                                    | Q. Seath.                                                                                                    |              |
|---------|---------------------------------------------------|----------------------------------------------------------------------------------------------------|----------------------------------------------------------------------------------------------------|--------------|
| お客様マイベー | <ul> <li>ジ</li> <li>自動連行モード変更依頼-00</li> </ul>     | 000650                                                                                                    |                                                                                                    |              |
|         | → 進捗が受理になるまでは内容を                                  | ご変更頂けます                                                                                                    | Raf.                                                                                                    | る屋塗リストはありません |
|         | 自動運行モード変更信頼Hes<br>自動運行モード変更信頼-00000050            | 進計<br>長村                                                                                                    |                                                                                                    |              |
|         | TASEL                                             | /1008                                                                                                    |                                                                                                    |              |
|         | ~ 詳細                                              | DINECT-NOTION                                                                                                    |                                                                                                    |              |
|         | 01342026                                          | 2020/00/9<br>目数第行电一下                                                                                                    |                                                                                                    |              |
|         |                                                   | * #E                                                                                                    |                                                                                                    |              |
|         | 監視番号マスタ名の様項窓に「11」と入力<br>監視番号マスタ名●                 | 1すると全件検索が出来ます。<br>監視番号 (監視の)                                                                                                    |                                                                                                    |              |
|         | 11-0000042<br>登録元名時代<br>82年代月末頃に3月1日第3            | - NOOT                                                                                                    | ~ • • • • • • • • • • • • • • • • • • •                                                                                                  | . v          |
|         | (何) ○年〇月〇日の日勤都江千一下5<br>(何) ○年〇月〇日の日勤都江千一下5<br>(月) | /依頼 契約内容の報会 講家先内容の報会/依頼 さ<br>自動運行モート                                                                                                    | らに表示 ✔<br><変更依頼-00000650を編集                                                                                                    | Q. Search X  |
|         |                                                   | <ul> <li>温砂が受理になるまでは内容をご変更頂けま<br/>目前面行モード変更効率。0000050</li> <li>*はybge時存名</li> <li>▼ 木 5 ビル</li> <li>2年日</li> <li>2月日</li> <li>2月日</li></ul> | y<br>選び<br>受付<br>作成前<br>構築大式、2021/h0/12 1932<br>・目動描行モード設定日け ●<br>・目動描行モードに<br>▲ 平日<br>単型「モード<br>▲ 平日<br>転気が出来ます。<br>転成毎句 (監約の)<br>90012 |              |
|         |                                                   | (例) 0年0月0日の目動運行モードを「0」へ変」<br>この依頼を削除したい場合はチェックを入れ                                                                                                    | <sub>更</sub><br>てください。依頼当日中は刹除ができます                                                                                                    | r.           |
|         |                                                   |                                                                                                    | キャンセル                                                                                                    | 3 ·          |

- 更新を行う変更依頼の詳細画面にて 右側の「編集」ボタンをクリックします。
- ② 請求先変更の編集画面が表示されます。
   更新する項目の値を変更してください。

③ 「保存」ボタンをクリックします。

※ 保存後は、元の詳細画面に戻ります。

## 【注意事項】

「進捗」が「受付」の場合のみ更新可能で 「編集」ボタンが表示されます。 「編集」ボタンが表示されない場合は、 お手数ですがお客様担当支社まで連絡をお願いします。

#### 4-4. 自動運行モード変更依頼の削除 作成した変更依頼を削除する方法を記載します。

| 日本語でモード変更に成                           |                                                                                                    |          | 2P-1 48 |
|---------------------------------------|----------------------------------------------------------------------------------------------------|----------|---------|
| Entration - Low School OCO0020        |                                                                                                    |          |         |
| → 進捗が受理になるまでは内容をご変更頂け                 | ŧŤ                                                                                                    | 表示する間違い2 | いねりません  |
| 日動運行モード変更応解ea<br>自動運行モード変更位用-00000650 | 進計<br>受付                                                                                                    |          |         |
| 10月 <sup>10</sup> 月11日月初<br>〒ASビル     | (1)28<br>(1)28<br>(1 |          |         |
| ~ 詳細                                  |                                                                                                    |          |         |
| 101年二一 P<br>01542536                  | 目動還行モード設定日付 <b>0</b><br>2021/10/19                                                                                                    |          |         |
|                                       | 目動運行モード<br>A 平田                                                                                                    |          |         |
| 監視番号マスタ后の検索器に「11」と入力すると全件検            | 爱妙出来求す。                                                                                                    |          |         |
| 転換番号マスタ50<br>11-00000642              | 監視番号 (監視の)<br>96013                                                                                                    |          |         |
| 暫備先名将将<br>xxビル溝橋は3丁目属3                |                                                                                                    |          |         |
| 備考<br>(例) 〇年〇月〇日の回動運行モードを「〇」へ変更       |                                                                                                    |          |         |
| ↓ この依頼を削除したい場合はチェックを入 1               | れてください。依頼当日中は崩除ができます。                                                                                                    |          |         |
|                                       | í 🖸                                                                                                    |          |         |

- ① 削除する変更依頼の詳細画面にて
  - 「削除依頼」項目の「エンピツ」マークをクリックします。
- ※ クリックすると、編集画面に切り替わります。

② 削除依頼にチェックを付けます。

③ 「保存」ボタンをクリックします。

※ 保存後、照会画面に切り替わります。

### 【注意事項】

「削除依頼」が表示されない場合は、 お手数ですがお客様担当支社まで連絡をお願いします。

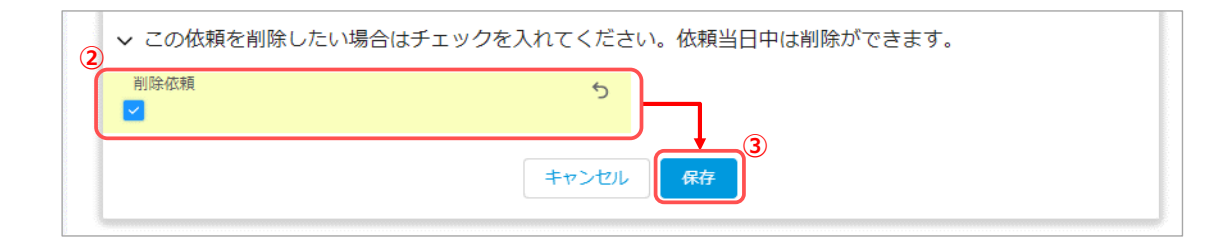

## 5. 機能説明「自動運行モードの照会」

#### 5-1.自動運行モードの照会方法

作成した自動運行モードの照会の方法を記載します。

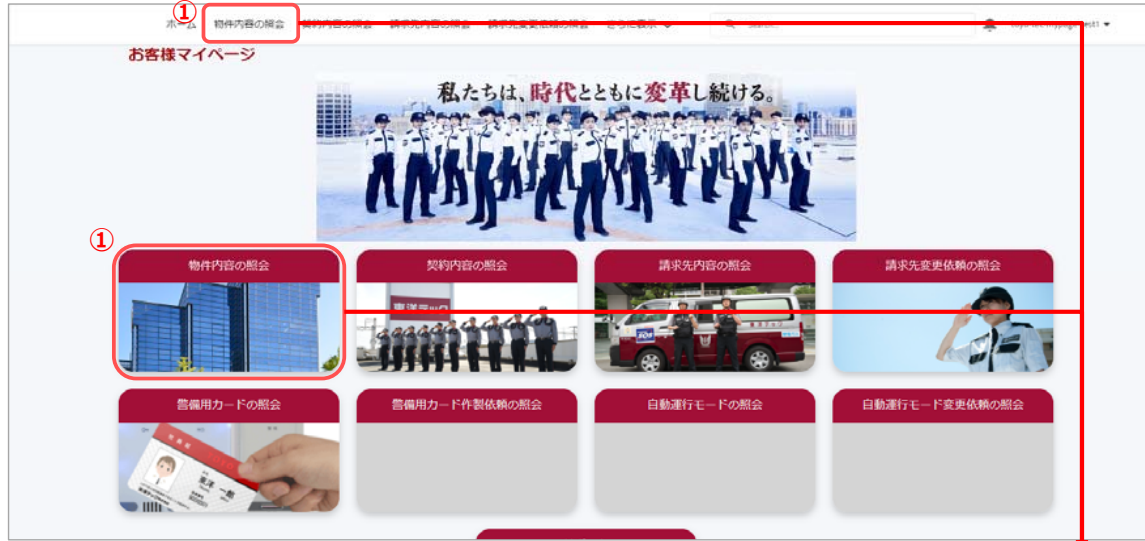

 「物件内容の照会」をクリックします。
 画面上部のメニュー項目と、中央左のパネルがございますが どちらをクリックしていただいても問題ありません。

|                            | · · · · · · · · · · · · · · · · · · · |                                                                                                    |                               |          |          |           |                  |               |             |                  |         |
|----------------------------|---------------------------------------|----------------------------------------------------------------------------------------------------|-------------------------------|----------|----------|-----------|------------------|---------------|-------------|------------------|---------|
|                            | ホーム 4                                 | 制作内容の概念 契約内容の概会                                                                                                    | : 請求先内容の報会 請                  | 求先変更依賴   | の照会 さら   | に表示 🗸     | Q Search         |               | 4           | toyo-tec-mypage- | testi 🕶 |
|                            | お客様マイハ                                | ージ                                                                                                    |                               |          |          |           |                  |               |             |                  |         |
| ② 対象の物件を【MyPage物件名】より選択します | 同<br>MyPage物件<br>すべて選邦                | ₹ ♥ [#]                                                                                                    | 10.00 - 10.00 - 10.00 - 10.00 |          |          |           | Q. このリストを捕営      | ê •           | ER<br>M - C | MCSR<br>C T      |         |
|                            | BL. 1                                 | <ul> <li>         顧客名称         <ul> <li>             顧客名称             </li> <li>                  顧客名称             </li> </ul> </li> </ul> | MyPage間存名 ~                   | 2 閉作コー ~ | 昭行録 〜    | 幣件住所      | ~                | 带件電話拼号        | ~ 所有        | ~                |         |
|                            | 1 3333301                             | 東洋デックサービス株式会社                                                                                                    | 東洋デックビルディング                   | vi-00001 | 556-0022 | 大阪市浪速回夜川口 | 丁目7番18号          | 999-0987-6543 | 太郎          |                  |         |
|                            | 2 9999901                             | 東洋テックサービス株式会社                                                                                                    | 東海TECビル                       | VI-00002 | 556-0022 | 東京都文京区小日向 | 14丁口2酚6号         | 999-0987-6543 | 太郎          |                  |         |
|                            | 3 9999901                             | 東洋デックサービス株式会社                                                                                                    | 東洋テックビル                       | VI-00003 | 556-0022 | 愛知識名古釐市東区 | (泉2丁目27番14号      | 999-0987-6543 | 太郎          | (W)              |         |
|                            | 4 9999901                             | 東洋デックサービス株式会社                                                                                                    | TOYOTECBLDG                   | VI-00001 | 556-0022 | 京都府京都市中京国 | (馬丸道線小路上ル手洗水町670 | 999-0987-6513 | 太郎          |                  |         |
|                            | 5 9999901                             | 東洋テックサービス株式会社                                                                                                    | 東洋デックサービスビル                   | V1-00005 | 556-0022 | 這寶農草津市西派川 | 12丁目8番38-1号      | 999-0987-6543 | 太郎          | Y                |         |
|                            |                                       |                                                                                                    |                               |          |          |           |                  |               |             |                  |         |
|                            |                                       |                                                                                                    |                               |          |          |           |                  |               |             |                  |         |
|                            |                                       |                                                                                                    |                               |          |          |           |                  |               |             |                  |         |
|                            |                                       |                                                                                                    |                               |          |          |           |                  |               |             |                  |         |
|                            |                                       |                                                                                                    |                               |          |          |           |                  |               |             |                  |         |
|                            |                                       |                                                                                                    |                               |          |          |           |                  |               |             |                  |         |
|                            |                                       |                                                                                                    |                               |          |          |           |                  |               |             |                  |         |

|                                                 | <ul> <li>カード依領</li> <li>カード依</li> <li>カード依</li> <li>カード依</li> <li>ハードで</li> <li>ハードで</li> </ul>    | (1)<br>画句 依頼理由 加加時行化<br>1 全油加発行 1 マ<br>すべて表示  | <ol> <li>物件の詳細画面詳細画面右側にある「自動運行モート<br/>照会する自動運行モードの「自動運行モードNo」を<br/>クリックします。</li> <li>対象の自動運行モードの詳細画面が表示されます。</li> </ol> |
|-------------------------------------------------|----------------------------------------------------------------------------------------------------|-----------------------------------------------|----------------------------------------------------------------------------------------------------|
|                                                 | ※改問の<br>自動運行モー                                                                                     | ウデータメンテナンス申は、<br>- ドのデータが表示されません。             |                                                                                                    |
|                                                 | <ul> <li>③ 自動運行モ</li> <li>□ 即便行 □即便行 □即便行</li> <li>□ □ □ □ □ □ □ □ □ □ □ □ □ □ □ □ □ □ □</li></ul> | ード(3)<br>行も、監視器号(                             | 夜間に目動連行モードのテータ更新を実施します。<br>データ更新処理中は、自動運行モードのデータが<br>表示されない場合がございます。                                                    |
|                                                 | 2021/06/01 目動運行モ-                                                                                  | 行モ。 e fot 東洋デック. マ<br>すべて表示<br>- ド変更依頼 (1) 明規 |                                                                                                    |
| ホーム 物件内容の組金 契約内容の組金<br>お客様マイページ                 | (2)<br>請求先内容の総会 請求先愛更在緒の総会 さらに表示 >                                                                 | Q, Search.                                    | 🔔 toyo tee mypage testi 💌                                                                                               |
| 目動運行モードNo<br>目動運行モード-0000048447<br>Mn/eart/RPAS | 府和書  マイパージ太郎  国動車行モード後定日付                                                                          | 表示する関連リストはあり                                  | ξtt.                                                                                                    |
| 東江テックビルディング<br>期待コード<br>V1-00001<br>警備売名称称      | 2021/06/01<br>日動画でモード<br>A 平日<br>虹視曲号 (センターロ)                                                      |                                               |                                                                                                    |
| ■ほテックビルディング,001-01                              | 01<br>監視新寺(監治DD)<br>00101                                                                          |                                               |                                                                                                    |
|                                                 |                                                                                                    |                                               |                                                                                                    |
|                                                 |                                                                                                    |                                               |                                                                                                    |
|                                                 |                                                                                                    |                                               |                                                                                                    |
|                                                 |                                                                                                    |                                               |                                                                                                    |

## 5. 機能説明「契約内容の照会」

#### 5-1.自動運行モードの照会方法

2

作成した自動運行モードの照会の方法を記載します。

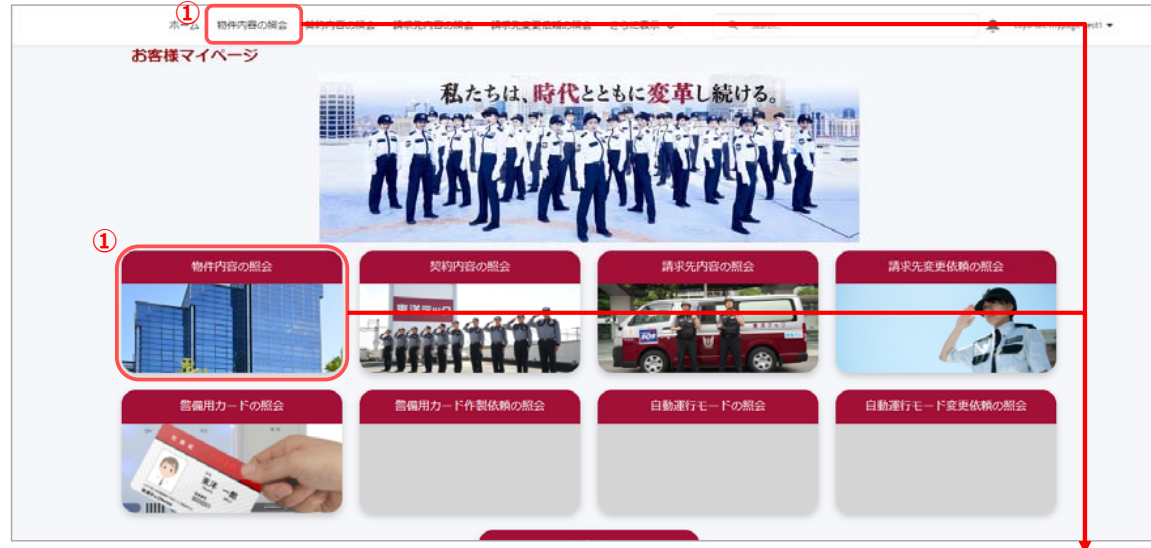

 「物件内容の照会」をクリックします。
 適面上部のメニュー項目と、中央左のパネルがございますが どちらをクリックしていただいても問題ありません。

|                       | ホーム物件内容の照会              | 契約内容の照   | き 請求先内容の照会  | 請求先内容の  | 変更 さらに表示 🗸    | Q s   | iearch     |               | 1        | テストユーザ担 |
|-----------------------|-------------------------|----------|-------------|---------|---------------|-------|------------|---------------|----------|---------|
| D物件を【MyPage物件名】より選択しま | 様マイページ                  |          |             |         |               |       |            |               |          |         |
|                       | MyPage物件<br>最近参照したデータ ▼ | Ŧ        |             |         |               |       |            |               |          |         |
|                       | 7個の項目・13分前に更新されました      |          |             |         |               |       | Q このリストを検索 | Ę             | \$ • Ⅲ • | C © 7   |
|                       | MyPage物件名 >             | 物件コ ∨    | 顧客名称        | ✓ 顧客コ ∨ | ✓ 契約終了日 ∨ 物件郵 | ∨ 物件住 | 所~         | 物件電話番号        | ∨ 所有者(別名 | 5) V    |
|                       | 1 デモビル北支店               | 12345670 | デモ當統商事株式会社  | 0089998 |               | 大阪府   | 大阪市中央区本町   | 06-9999-1452  | ユーザ担当    | •       |
|                       | 2 堂統南支社                 | 12345674 | デモ営統商事株式会社  | 0089998 |               | 大阪市   |            | 036-9999-7777 | ユーザ担当    | 0       |
|                       | 3(2) デモビル京都支店           | 12345671 | デモ當統商事株式会社  | 0089998 |               |       |            |               | ユーザ担当    | •       |
|                       | 4 テストデモビル               | 12345676 | デモ営統商事株式会社  | 0089998 |               |       |            |               | ユーザ担当    | 0       |
|                       | 5 デモビル兵庫第一支店            | 12345672 | デモ営統商事株式会社  | 0089998 |               |       |            |               | ユーザ担当    | •       |
|                       | 6 デモビル南支店               | 12345678 | manual demo | 0998888 | 2020/11/06    |       |            |               | ユーザ担当    | •       |
|                       | 7 デモビル南大阪支店             | 12345673 | デモ営統商事株式会社  | 0089998 |               |       |            |               | ユーザ担当    | • •     |

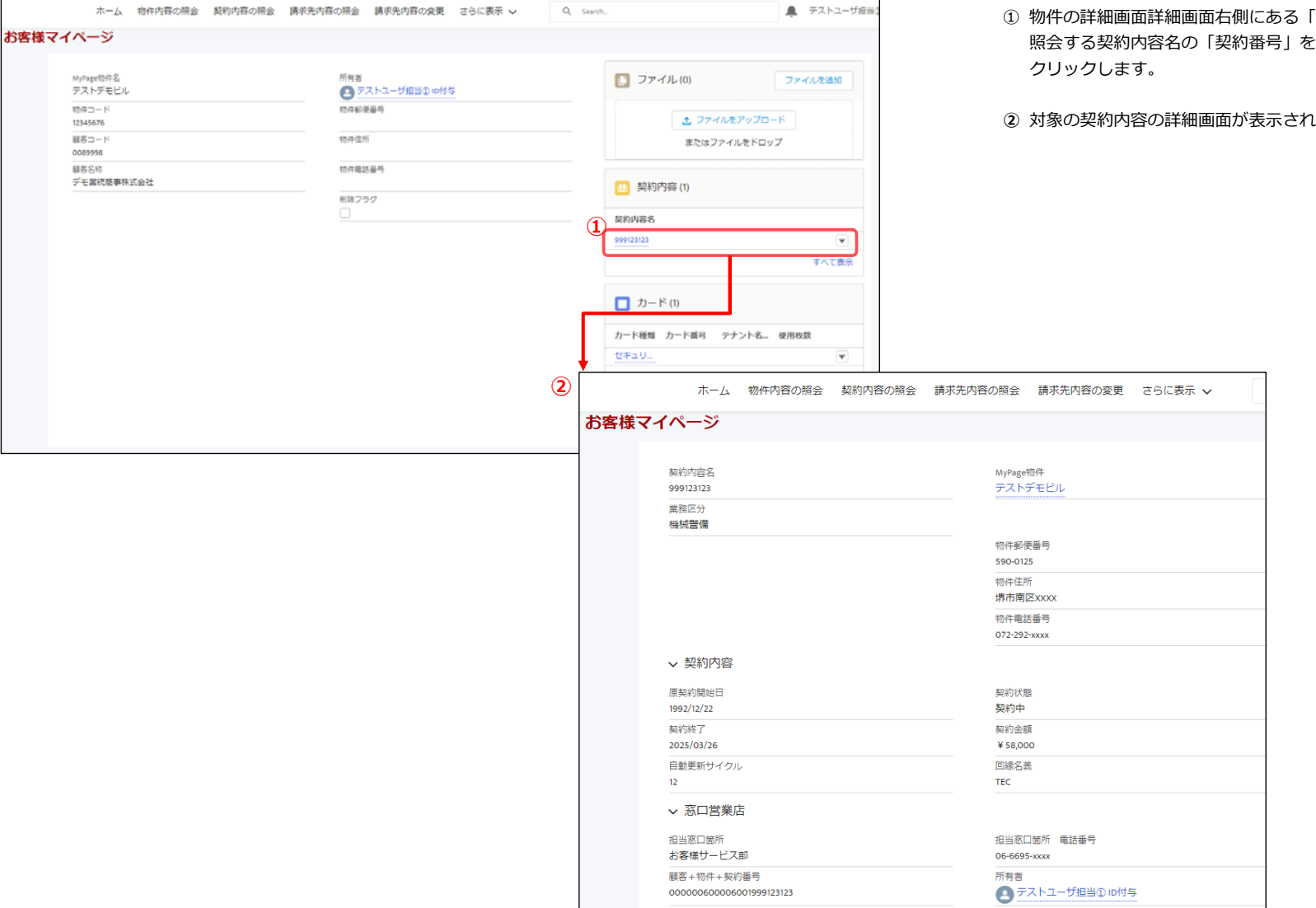

## ① 物件の詳細画面詳細画面右側にある「契約内容」から 照会する契約内容名の [契約番号] を

2 対象の契約内容の詳細画面が表示されます。

## 7. MFA (多要素認証)を使用したお客様マイページへのログイン

※本説明ではiPhone(iOS)を使用しております。 iPadやAndroid端末でも同様の操作となりますので、ご使用の端末に応じて操作をお願いいたします。

7-1. 認証用アプリ「Salesforce Authenticator」のインストール 認証に必要なアプリをモバイル端末にインストールします。

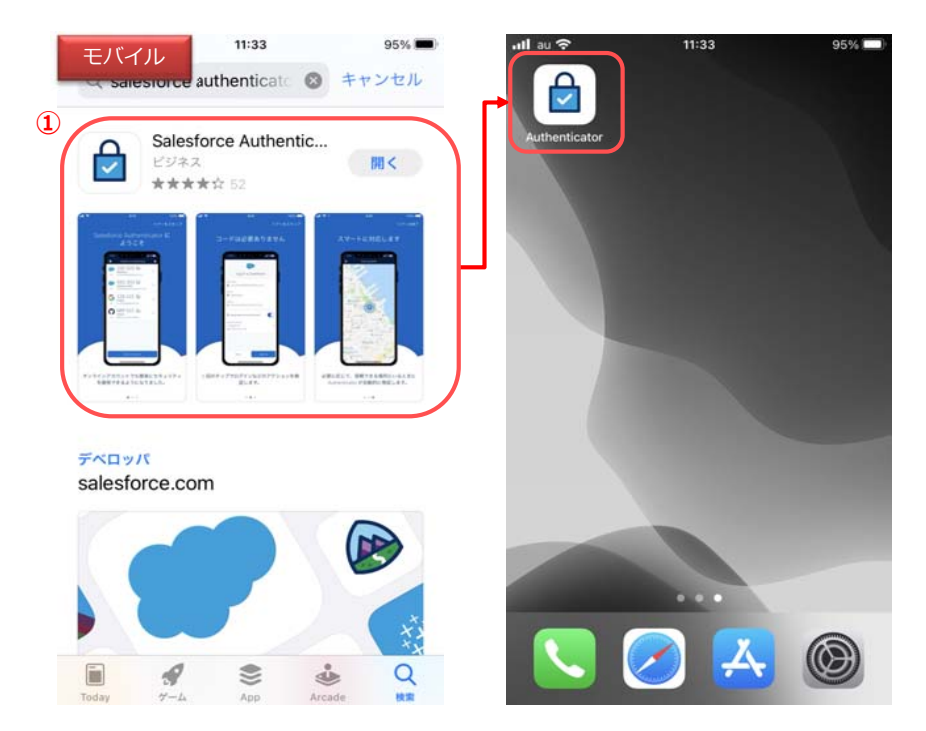

- 認証用のモバイル端末にて、App Store (Google Play ストア)から 「Salesforce Authenticator」をインストールして下さい。
  - ※「Microsoft Authenticator」や「Google Authenticator」など、
     類似のアプリとお間違えの無いようご注意下さい。

#### 7-2. お客様マイページへの初回ログイン

Salesforce Authenticatorとお客様マイページアカウントをひも付け、初回のログインを実行します。

- お客様マイページのログイン画面からID・パスワードを入力して 「ログイン」をクリックして下さい。
  - ※ 事前に東洋テックにてMFA権限の設定が 完了していることをご確認下さい。

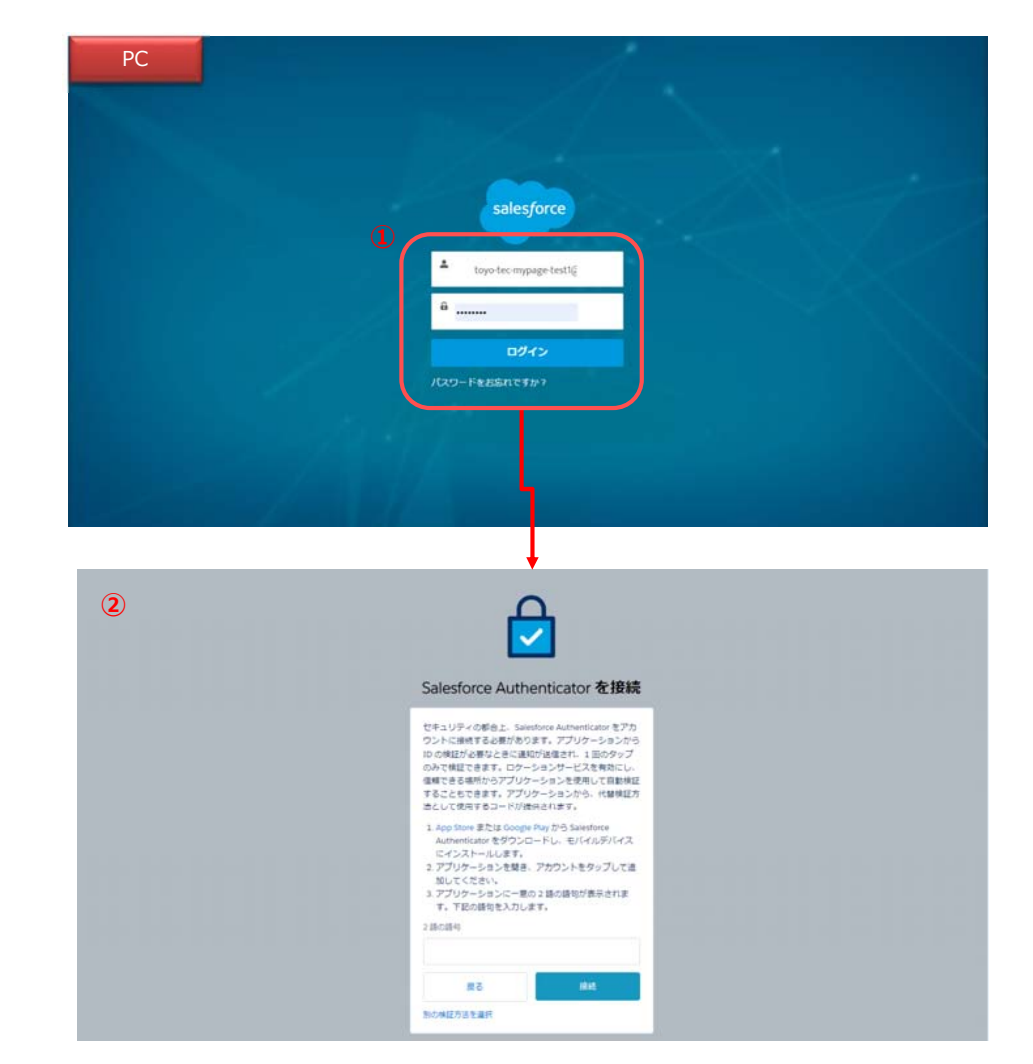

② 「Salesforce Authenticatorを接続」の画面が表示されます。

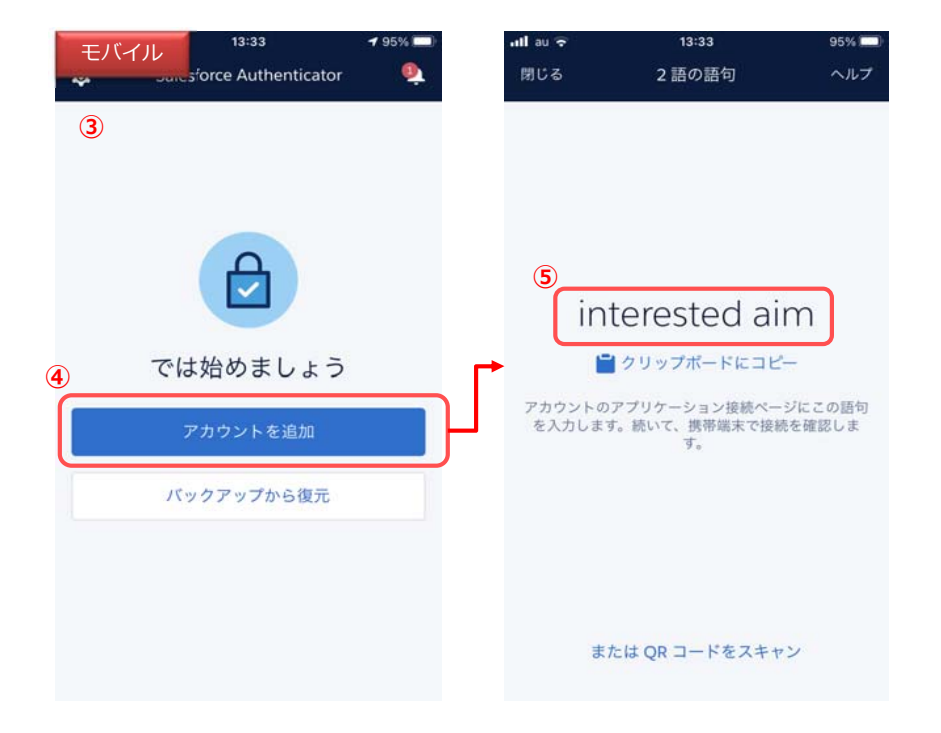

③ モバイル端末でSalesforce Authenticatorを起動します。

④ 「アカウントを追加」をタップします。

- ⑤ 2つの英単語が表示されます。
- ※ 左の画像の英単語はサンプルです。 実際はその都度異なるものが表示されます。

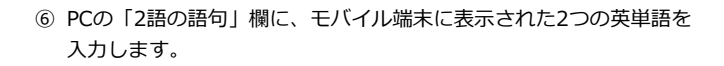

⑦ 「接続」をクリックします。

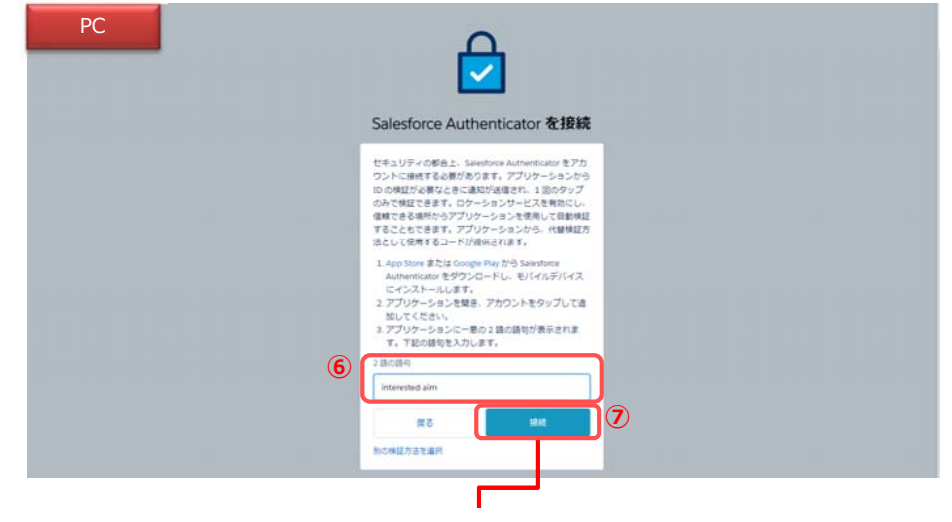

| ⑧ 「モバイルデバイスを確認」画面が表示されます。                                                                                                    | 8                                                                                                    |
|----------------------------------------------------------------------------------------------------|----------------------------------------------------------------------------------------------------|
|                                                                                                    | <image/> <image/> <section-header><image/><section-header><section-header><section-header><section-header><section-header><image/><image/></section-header></section-header></section-header></section-header></section-header></section-header> |
| 13:34       95%         したいの       500         アカウントの接続       3185         型かがアカウントデータにアクセスしようとしている<br>ときに適知します。アクセスしているのが自分本人で<br>あり、問題がなる場合は、アクセスをプロックできま<br>す。       1835         エーザ名       1000         *       toyo-tec-mypage-test1@vitals.co.jp         サービス       *         *       Salesforce         サービス       *         *       Salesforce         *       Salesforce         *       Salesforce         *       *         *       *         *       Salesforce         *       *         *       *         *       *         *       *         *       *         *       *         *       *         *       *         *       *         *       *         *       *         *       *         *       *         *       *         *       *         *       *         *       *         *       *         *       *         *       * <td><ul> <li>95%</li> <li>Salesforce Authenticator</li> <li>608 255 ()<br/>Salesforce</li> <li>(yo-tec-mypage-test1@vitals.co.jp</li> <li>() 「接続」をタップします。</li> <li>() 「了解」をタップします。</li> <li>() 「方解」をタップします。</li> <li>() 「方解」をタップします。</li> </ul></td> | <ul> <li>95%</li> <li>Salesforce Authenticator</li> <li>608 255 ()<br/>Salesforce</li> <li>(yo-tec-mypage-test1@vitals.co.jp</li> <li>() 「接続」をタップします。</li> <li>() 「了解」をタップします。</li> <li>() 「方解」をタップします。</li> <li>() 「方解」をタップします。</li> </ul>      |
| キャンセル 接続 アカウントを追加                                                                                                    | アカウントを追加                                                                                                    |

<sup>13</sup> PC画面にチェックが表示されます。

④ ログインが完了し、自動的にお客様マイページが表示されます。

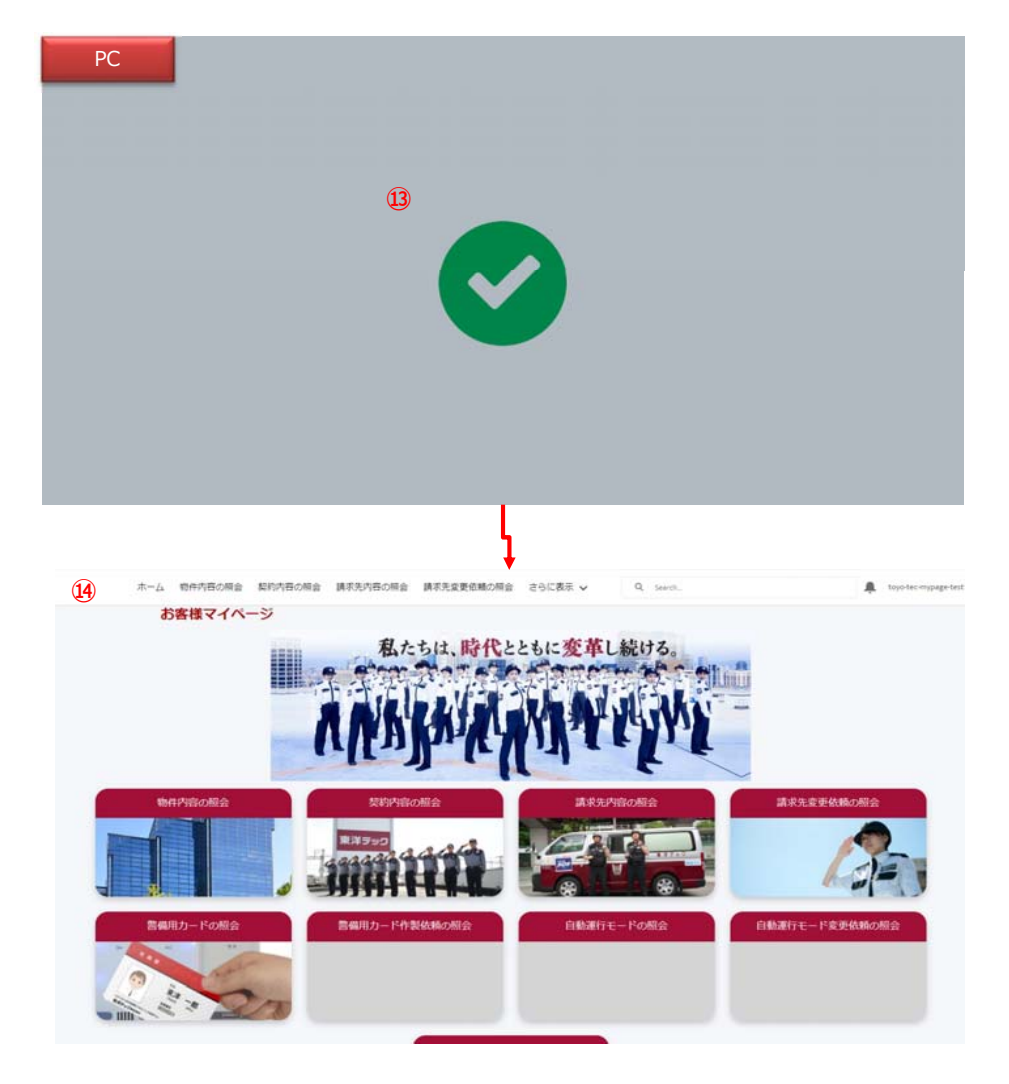

## 7-3. 2回目以降のお客様マイページへのログイン Salesforce Authenticatorを設定完了以後のログイン方法です。

 お客様マイページのログイン画面からID・パスワードを入力して 「ログイン」をクリックして下さい。

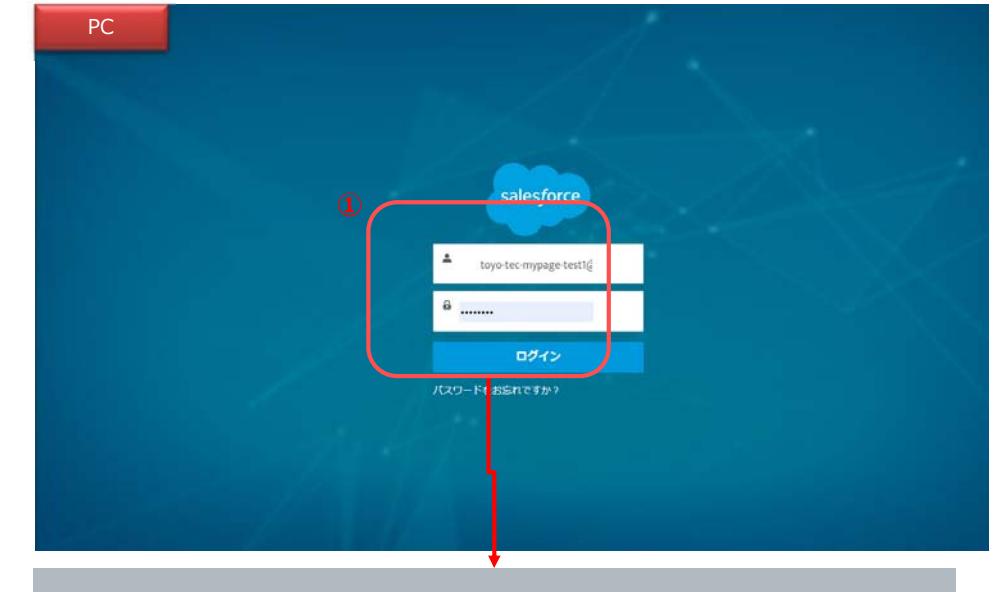

② 「モバイルデバイスを確認」画面が表示されます。

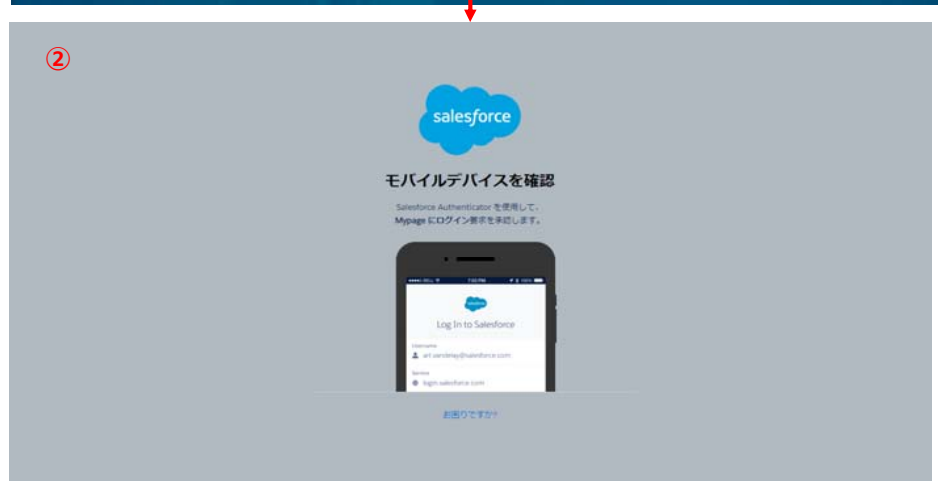

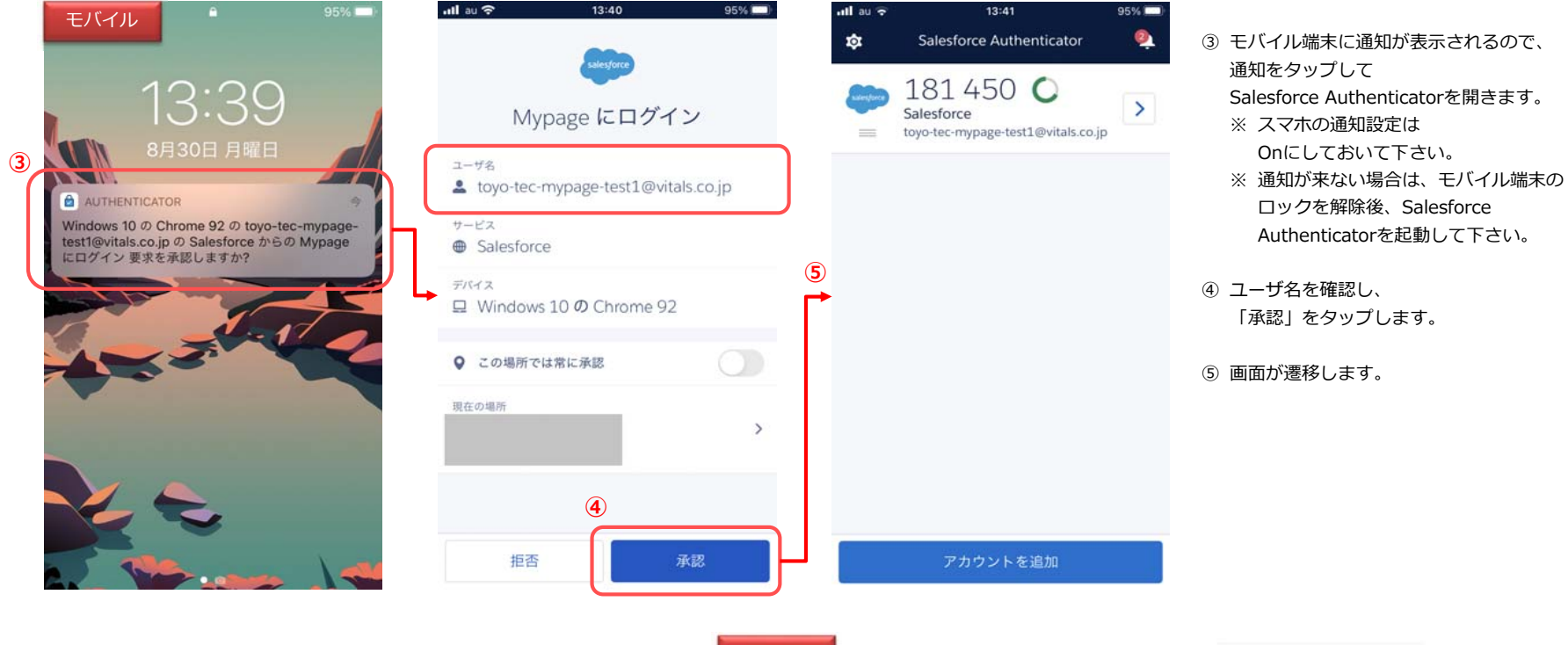

⑥ PCでログインが完了し、自動的にお客様マイページが表示されます。

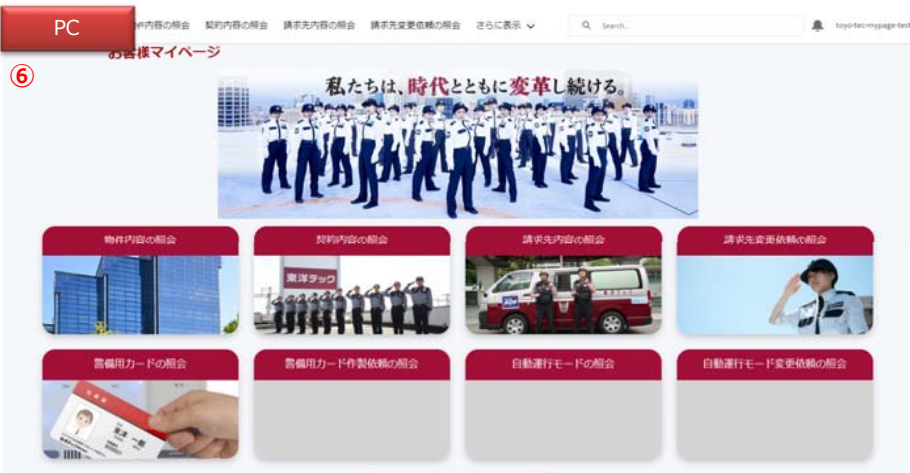

#### 7-4. MFAを使用しなくなった場合

MFAを使用しなくなった場合に、Salesforce Authenticatorとマイページお客様アカウントの接続を解除します。

※ 東洋テックでのMFA解除作業が必要ですので、まず東洋テック担当者にご連絡をお願いいたします。

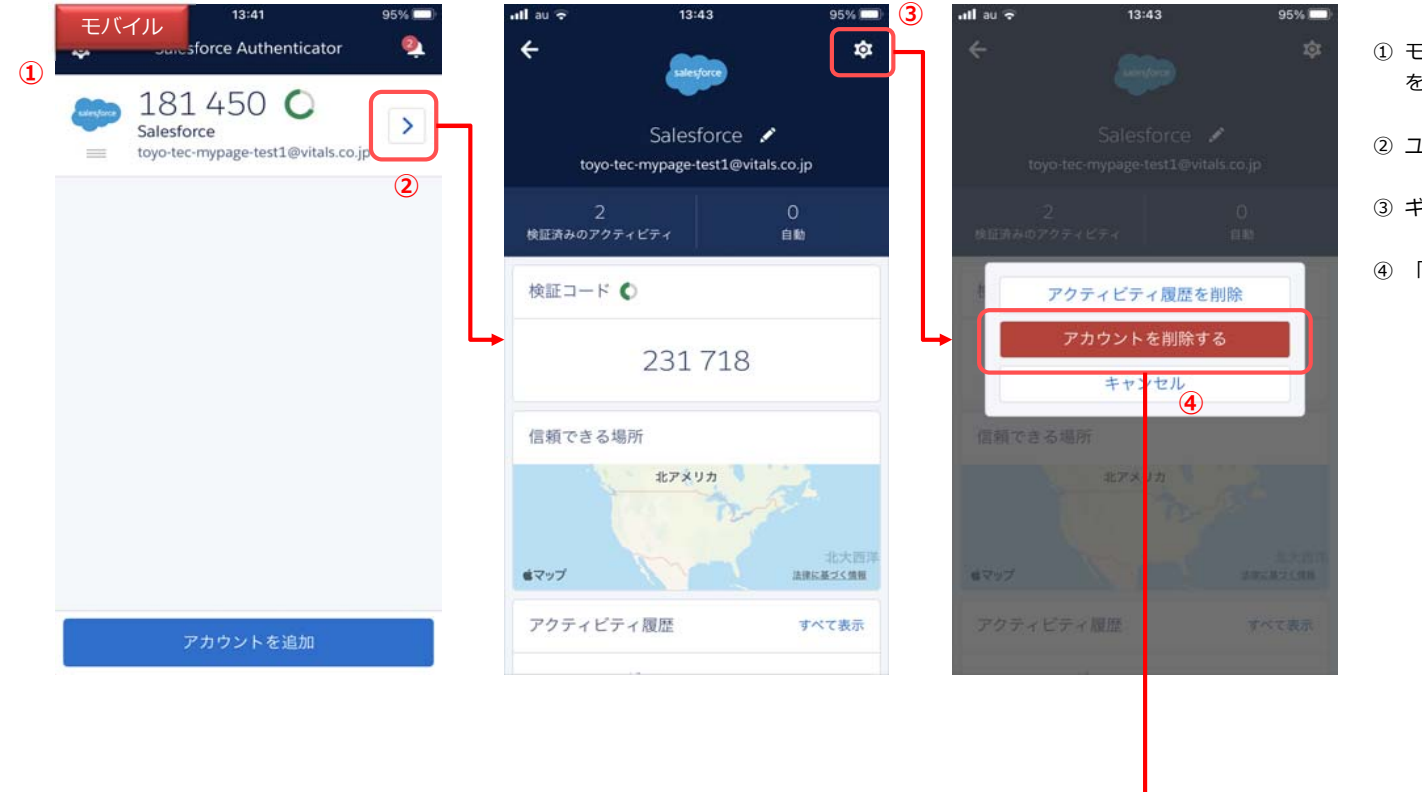

- モバイル端末でSalesforce Authenticator を開きます。
- ユーザID右側の「>」をタップします。
- ③ ギアマークをタップします。
- ④ 「アカウントを削除する」をタップします

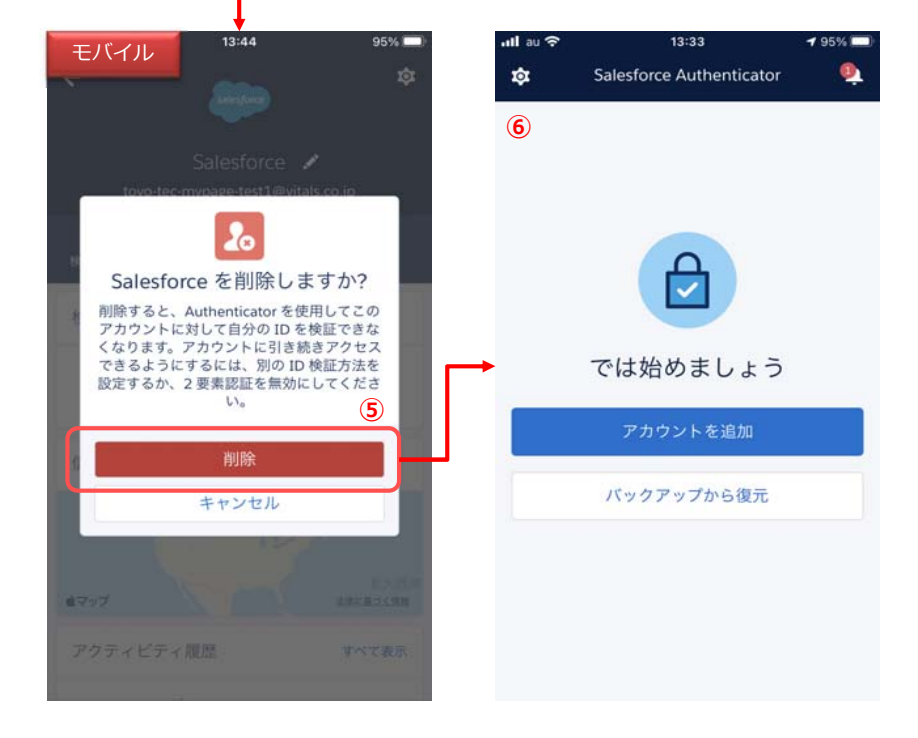

⑤ 説明文を読み、「削除」をタップします。

⑥ お客様マイページアカウントとの接続が解除されます。